# AgentTesla dropped via NSIS installer

I1v1ngc0d3.wordpress.com/2021/11/12/agenttesla-dropped-via-nsis-installer/

#### dominik

12 Nov 2021

Lately one of our customers received a suspicious file which was blocked by our sandbox solution but it was unclear if this was malicious and if so what malware it was so I did an analysis and want to share my results with you. The main goal of this article is to show how to extract the final payload.

The sample is now available on VT: ce8a9bf908ce35bf0c034c61416109a44f015eabf058b12485450cd40af95fc3

### **NSIS** installer

If we do some static analysis via DiE (Detect it Easy) we see that the file is of type NSIS installer. One easy way to obtain the files is to just simply extract the files with 7-ZIP. Unfortunately I'm not aware of any way to reverse the NSIS script (any hint welcome ;-)).

| installer | Nullsoft Scriptable Install System(2.40)[zlib,solid] | s | ? |
|-----------|------------------------------------------------------|---|---|
| linker    | Microsoft Linker(6.0*)[EXE32]                        | s | ? |
| overlay   | NSIS data(-)[-]                                      | s |   |

After extracting the file we find a folder \$PLUGINDIR as expected and another file with a random name and some bytes in it.

| SPLUGINSDIR                           | 11/11/2021 3:35 AM | File folder      |        |
|---------------------------------------|--------------------|------------------|--------|
| 1bcfef39f3a713c08f90e93311ca5b5a.ec73 | 11/10/2021 12:55   | FILE_3D72404B706 | 308 KB |
| w66zlsqpnyue6                         | 11/9/2021 11:34 PM | File             | 286 KB |

### First dll – swfmwfkkeh.dll

Inside of the \$PLUGINSDIR directory we find one file named swfmwfkkeh.dll (SHA1: 56f3d68f10bde42216634f987b421feee696506e). Once again we open it up in DiE and find out that its written in C/C++ and some exports which look a little strange.

| compi  | ler      |          | Microsoft Visual C/C++(2015 v.14.0)[msvcrt] | S |
|--------|----------|----------|---------------------------------------------|---|
| linker |          |          | unknown(14.0)[32]                           | S |
| rdin * | RVA      | Name     |                                             |   |
| 0000   | 0000000  | 00000000 |                                             |   |
| 0004   | 00001010 | 00007-2- |                                             |   |

In the imports there are some false flags but the VirtualProtect seems to be reasonable

| 3 | 00008232 | 03f3 | MultiByteToWideChar |
|---|----------|------|---------------------|
| 4 | 00008248 | 05d0 | VirtualProtect      |
| 5 | 0000825a | 0602 | WideCharToMultiByte |
| 6 | 00008270 | 0630 | IstrcatA            |
| 7 | 0000827c | 0639 | IstrcpyA            |
| 8 | 00008288 | 063c | IstrcpynA           |
| 9 | 00008294 | 063f | IstrlenA            |

Now we open up the file in IDA Pro and take a look at the export functions

| Name          | Address  | Ordinal      |
|---------------|----------|--------------|
| 🛃 zznąqająi   | 10001310 | 1            |
| 📶 DriverEntry | 100067A6 | [main entry] |
|               |          |              |

We assume that the NSIS installer will start the DLL and call the exported function "zznqqqjqi" so we start our analysis there. After setting up the stack the function intiliazes "var\_14" which then is compared if its above 4722 (in fact the function does a "jump not below" with the main functionality in the false tree).

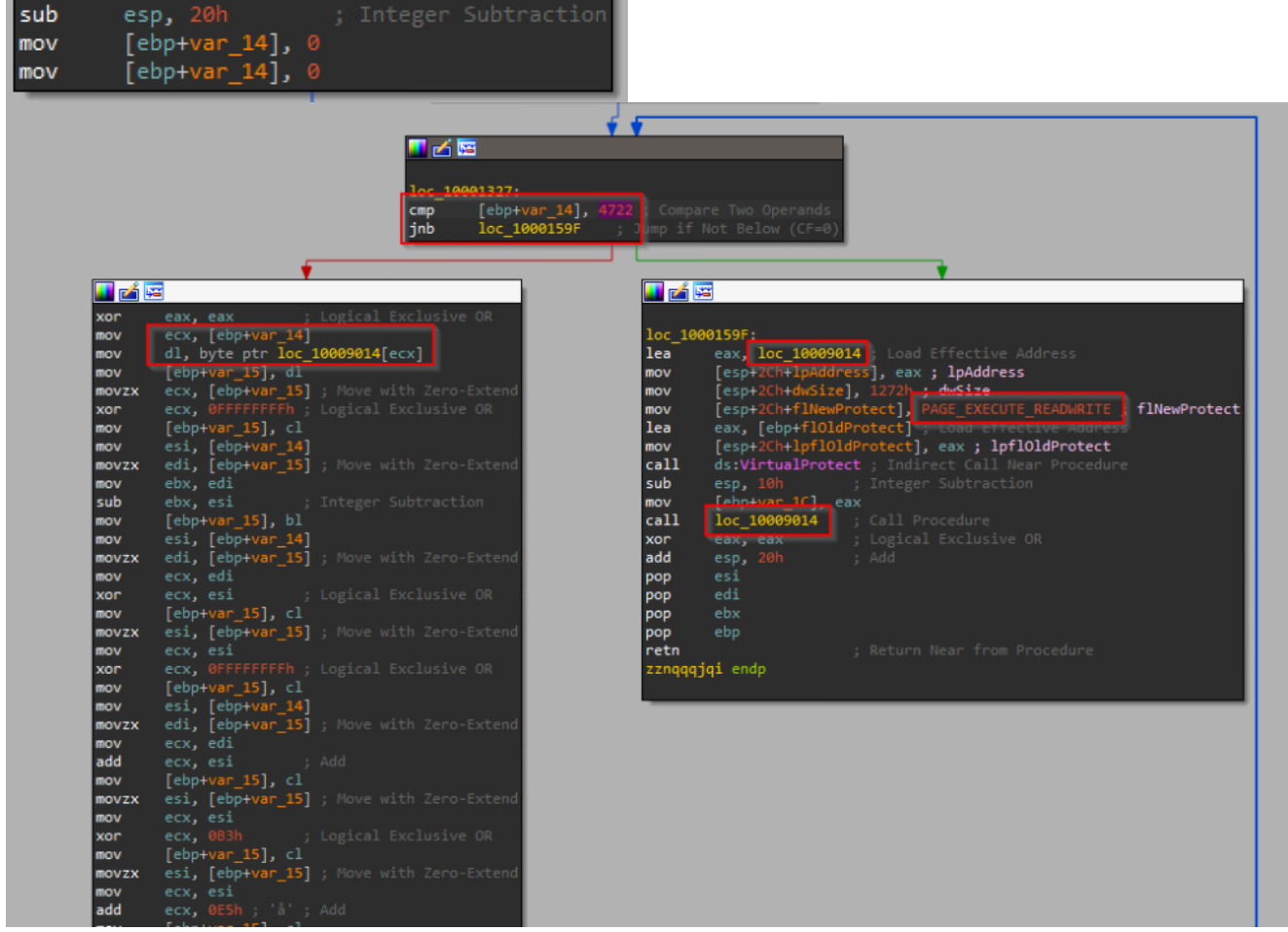

We will start with the right block first because there you can see that the memory address at 10009014 will receive RWX permissions and after that will be called. So we can assume that at this location there must be some assembly code. Now lets take a look what happens in the left block because this is where we land after the first comparison. At this point "var\_14" is still below 4722. As you can see the variable (now in ecx) is used as a pointer in the marked area by utilizing "byte ptr loc\_10009014[ecx]". So it grabs the first bytes of what ever is at this address. If

we take a look what is there we see some "strange" assembly code – this doesn't look as valid assembly code at all. If we look further down in the left block we see some xor, sub, add and mov operations so we can assume that this code will be modified.

| loc 10009014: |       |                 | ;   | CODE XREF: zzngggjgi+2BB↑p                    |
|---------------|-------|-----------------|-----|-----------------------------------------------|
|               |       |                 |     | DATA XREF: zznągąjąi+29†r                     |
|               | stosd |                 |     |                                               |
|               | push  | edx             |     |                                               |
|               | leave |                 |     |                                               |
|               | mov   | word ptr [esi-5 | iCh | ], ds                                         |
|               | cmc   |                 |     |                                               |
|               | idiv  | ebp             |     |                                               |
|               | mov   | edx, gs         |     |                                               |
|               | стр   | al, 0AAh ; '≞'  |     |                                               |
|               | or    | esp, [eax+edi]  |     | Logical Inclusive OR                          |
|               | sub   | [edx], esi      |     | Integer Subtraction                           |
|               | rcl   | edx, 30h        |     |                                               |
|               | jnz   | short near ptr  | 10  | <b>c_1000905A+1</b> ; Jump if Not Zero (ZF=0) |
|               | push  | ds              |     |                                               |
|               | or    | byte ptr [ebp-3 |     | ], 25h ; Logical Inclusive OR                 |
|               | imul  | ecx, esi, 3Fh ; |     | ?' ; Signed Multiply                          |
|               | scasd |                 |     |                                               |
|               | sub   | eax, 18223C8Ah  |     |                                               |
|               | or    | [eax-41323851h] |     | esp ; Logical Inclusive OR                    |
|               | рор   | edx             |     |                                               |
|               | popf  |                 |     | Pop Stack into Flags Register                 |
|               | рор   | eax             |     |                                               |
|               | CIG   |                 |     | Clear Direction Flag                          |
|               | push  | esp             |     |                                               |
|               | aec   | ecx             |     | Decrement by I                                |
|               | xor   | cn, [eax]       |     | LOGICAL EXCLUSIVE OK                          |
|               | 400   | an, [esi+eax*8] |     |                                               |
|               | dec   | st(s), st       |     | Decrement by 1                                |
|               | cmp   | dword ata fear  |     | 751D43bl AFFFFFFCEb + Company Two Openands    |
|               | cmp   | eby [ebp+30276  | 20  | Sh1 : Compare Two Operands                    |
|               | cillb | cox, [cop+2Co/o | DH. | and a comparter two operations                |

After all the byte manipulations are done the byte is written back to the address 10009014. This time esi receives the pointer (mov esi, [ebp+var\_14]).

| XUI | Cax, CSI , LUGICAI EXCLUSIVE ON |
|-----|---------------------------------|
| mov | [ebp+var_15], al                |
| mov | al, [ebp+var_15]                |
| mov | esi, [ebp+var_14]               |
| mov | byte ptr loc_10009014[esi], al  |
| mov | eax, [ebp+var_14]               |
| add | eax, 1 ; Add                    |
| mov | [ebp+var_14], eax               |
| jmp | loc_10001327 ; Jump             |
|     |                                 |
|     |                                 |

Then we jump back to the comparison if var\_14 is already above 4722. If this is the case we change the page permissions to RWX and execute the now modified code.

#### Let's debug some code

The decryption routine is very very long and we don't want to go into reversing this algorithm. Below is a screenshot of the algorithm – hell no!

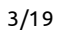

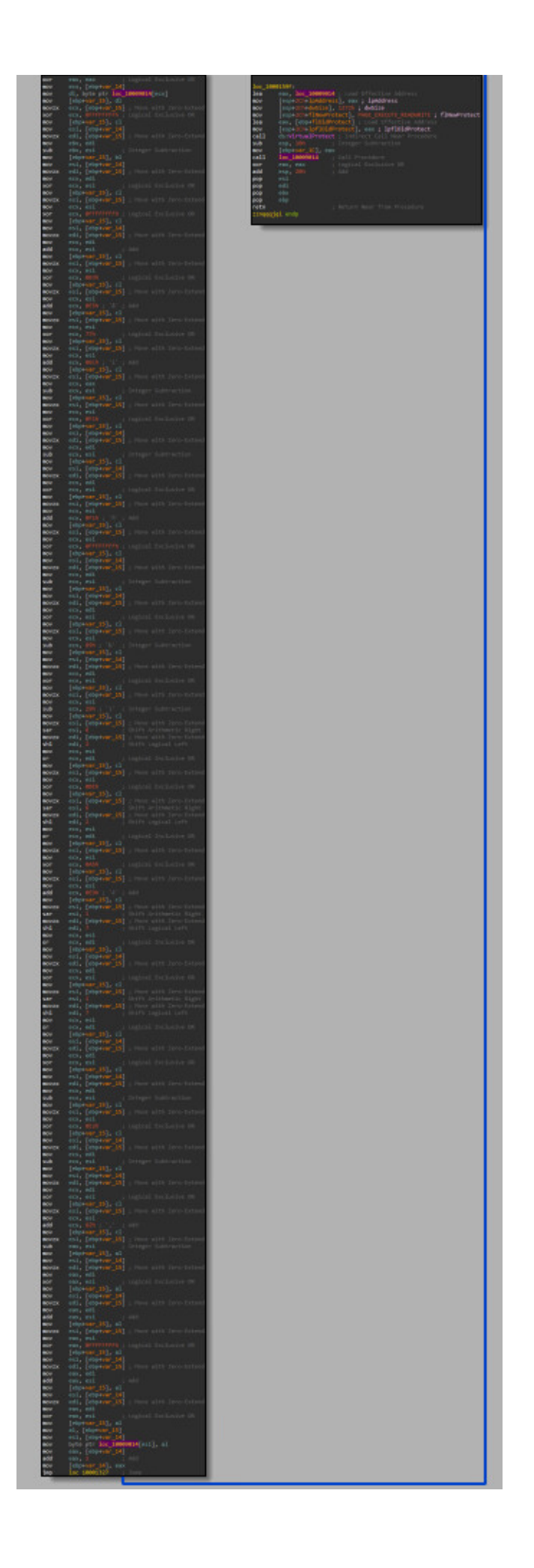

So lets open the file up in x64dbg and jump to user code but stop there. We want to start at the function "zznqqqjqi". If we switch to text mode in IDA we can see the address. We have two options to change the instruction pointer (EIP) to continue from this address. First we can right-click on the EIP register and modify the value.

| EIP 10000                             | Modificualus Enter |
|---------------------------------------|--------------------|
| EFLAGS 0(<br>ZF 1 PF 1<br>OF 0 SF 0 💷 | Follow in Dump     |
| 🔄 Edit                                |                    |
| Expression:                           | 10001310           |
| Bytes:                                | 10130010           |
| Signed:                               | 268440336          |
| Unsigned:                             | 268440336          |
| ASCII:                                | ••••               |
|                                       | OK Cancel          |

Or we can jump to the address in the disassembly view (Ctrl + G) and then right-click "Set new origin here".

| 1000131      |                         |                 |                  |    |  |
|--------------|-------------------------|-----------------|------------------|----|--|
| orrect       | expression! -> swfmw    | fkkeh.zzngggjgi |                  |    |  |
|              |                         |                 |                  | ОК |  |
| -4003        |                         |                 |                  |    |  |
| FArgs        |                         | 5.0             |                  |    |  |
| 001          | Binary                  |                 | , e              |    |  |
| 001 🔤        |                         |                 | i x              |    |  |
| 001          | Сору                    |                 | • i              |    |  |
| 001          | Breakpoint              |                 | rd .             |    |  |
| 001          |                         |                 | ord              |    |  |
| 001          | Follow in Dump          |                 | ► 'TM'<br>       |    |  |
| 001          | Follow in Disassembler  |                 | ▶ ,¢             |    |  |
| 001          |                         |                 | te               |    |  |
| 01 0         | Follow in Memory Map    |                 | x,1              |    |  |
| 01 🍷         | Graph                   | G               | i,c              |    |  |
| )01<br>)01 👩 | Help on Symbolic Name   |                 | ed<br>⊾x,e       |    |  |
| )01 💛        | Theip of a ymbolie Name |                 | te x,e           |    |  |
| 01           | Help on mnemonic        | Ctrl+F1         | i,c<br>ed:       |    |  |
| 01           | Show mnemonic brief     | Ctrl+Shift+F1   | x,               |    |  |
| 001          | retete t                |                 | te               |    |  |
| 001 –        | Highlighung mode        | п               | x,6              |    |  |
| 01 🔏         | Label                   |                 | → ×,i<br>te      |    |  |
| )01<br>)01   | Trace record            |                 | i,⊄<br>▶ ed      |    |  |
| 001          |                         |                 | ×, (<br>×, (     |    |  |
| 001          | Comment                 |                 | té               |    |  |
| 101          | Toggle Bookmark         | Ctrl+D          | x,e              |    |  |
| 001          | Analysis                |                 | te               |    |  |
| 01           | Anarysis                |                 | — x,e            |    |  |
| 001          | Assemble                | Space           | x,<br>te         |    |  |
| 101          | Patches                 | Ctrl+P          | es<br>x,e        |    |  |
| 01           | Sat Naw Origin Hara     | CHU*            | X,<br>Te         |    |  |
|              | Set New Origin here     | Curr            |                  |    |  |
| 1+           | Create New Thread Her   | e               |                  |    |  |
| 1:1 🛋        | Go to                   |                 | •                |    |  |
| اھ           | Search for              |                 | ► <sup>I</sup> V |    |  |
| 4 ( fil      | Find references to      |                 | • A.             |    |  |
|              |                         |                 |                  |    |  |

×

After that we can start debugging.

| EIP | 10001310 | 55                 | push ebp                            | zznagajaj |
|-----|----------|--------------------|-------------------------------------|-----------|
| •   | 10001311 | 89E5               | mov ebp.esp                         |           |
| •   | 10001313 | 53                 | push ebx                            |           |
| •   | 10001314 | 57                 | push edi                            |           |
|     | 10001315 | 56                 | push esi                            |           |
|     | 10001316 | 83FC 20            | sub esp.20                          |           |
|     | 10001319 | C745 EC 00000000   | mov dword ptr ss:[ebp-14].0         |           |
|     | 10001320 | C745 EC 00000000   | mov dword ptr ss:[ebp-14].0         |           |
|     | 10001327 | > 817D FC 72120000 | - cmp dword ptr ss:[ebp-14].1272    |           |
| ,   | 1000132E | V 0E83 68020000    | iae swfmwfkkeh, 1000159E            |           |
|     | 10001334 | 3100               | xor eax.eax                         |           |
|     | 10001336 | 884D FC            | mov ecx.dword ptr ss:[ebp-14]       |           |
|     | 10001339 | 841400 14900010    | mov dl. byte ptr ds: [ecx+10009014] |           |
|     | 10001340 | 8855 FR            | mov byte ntr ss:[ebn-15].d]         |           |
|     | 10001343 | OFB64D FB          | movzy ecy, byte ntr ss:[ebp-15]     |           |
|     | 10001347 | 83F1 FF            | xor ecx.FEFEFEF                     |           |
|     | 10001344 | 884D FB            | mov byte ptr ss:[ebp-15].cl         |           |
|     | 1000134D | 8875 FC            | mov esi, dword ptr ss: [ebp-14]     |           |
|     | 10001350 | OFB67D FB          | movzx edi, byte ntr ss:[ebp-15]     |           |
|     | 10001354 | 89FB               | mov ebx.edi                         |           |
|     | 10001356 | 2953               | sub ebx.esi                         |           |
|     | 10001358 | 885D EB            | mov byte ptr ss:[ebp-15].b]         |           |
|     | 1000135B | 8875 EC            | mov esi.dword ptr ss:[ebp-14]       |           |
|     | 1000135E | OFB67D EB          | movzx edi.bvte ptr ss:[ebp-15]      |           |
|     | 10001362 | 89F9               | mov ecx.edi                         |           |
|     | 10001364 | 31F1               | xor ecx.esi                         |           |
|     | 10001366 | 884D EB            | mov byté ptr ss:[ebp-15],cl         |           |
|     | 10001369 | OFB675 EB          | movzx esi, byte ptr ss:[ebp-15]     |           |
| •   | 1000136D | 89F1               | mov ecx,esi                         |           |
| •   | 1000136F | 83F1 FF            | xor ecx,FFFFFFF                     |           |
| •   | 10001372 | 884D EB            | mov byte ptr ss:[ebp-15],cl         |           |
| •   | 10001375 | 8B75 EC            | mov esi,dword ptr ss:[ebp-14]       |           |
| •   | 10001378 | OFB67D EB          | movzx edi,byte ptr ss:[ebp-15]      |           |
| •   | 1000137C | 89F9               | mov ecx,edi                         |           |
|     | 1000137E | 01F1               | add ecx,esi                         |           |
| •   | 10001380 | 884D EB            | mov byte ptr ss:[ebp-15],cl         |           |
| •   | 10001383 | OFB675 EB          | movzx esi,byte ptr ss:[ebp-15]      |           |
|     | 10001387 | 89F1               | mov ecx,esi                         |           |
| •   | 10001389 | 81F1 B3000000      | xor ecx,B3                          |           |
| •   | 1000138F | 884D EB            | mov byte ptr ss:[ebp-15],cl         |           |
|     | 10001392 | OFB675 EB          | movzx esi,byte ptr ss:[ebp-15]      |           |
| •   | 10001396 | 89F1               | mov ecx,esi                         |           |
|     | 10001398 | 81C1 E5000000      | add ecx,E5                          |           |
|     | 1000139E | 884D EB            | mov byte ptr ss:[ebp-15],cl         |           |
|     | 100013A1 | OFB6/5 EB          | movzx esi, byte ptr ss:[ebp-15]     |           |
| i • | 100013A5 | 89F1               | mov ecx,esi                         |           |

We also see as we did in IDA Pro the initialization of the pointer and the comparision with 1272 (hex) = 4722 (dez). Here is on speciality about assembly. Instead of the jnb operation we saw in IDA Pro we see a jae (jump if above or equal). In fact the operations are interchangeable because both check if the ZERO flag is set.

We know from our static analysis that after the decryption loop we change the permission of the page so lets follow the jump and place a breakpoint at this point.

|     | 10001597 | 8945 EC            | mov dword ptr ss:[epp-14],eax         |                                             |
|-----|----------|--------------------|---------------------------------------|---------------------------------------------|
|     | 1000159A | E9 88FDFFFF        | jmp swfmwfkkeh.10001327               |                                             |
| •   | 1000159F | > 48D05 14900010   | lea eax,dword ptr ds:[10009014]       |                                             |
| - F | 100015A5 | 890424             | mov dword ptr ss:[esp],eax            | LPVOID lpAddress = [esp]:sub_77609250+14    |
|     | 100015A8 | C74424 04 72120000 | mov dword ptr ss:[esp+4],1272         | SIZE_T dwSize = "MZX"                       |
| •   | 100015B0 | C74424 08 40000000 | mov dword ptr ss:[esp+8],40           | DWORD flnewProtect = PAGE_EXECUTE_READWRITE |
| •   | 100015B8 | 8D45 F0            | lea eax,dword ptr ss:[ebp-10]         |                                             |
| •   | 100015BB | 894424 OC          | mov dword ptr ss:[esp+C],eax          | PDWORD 1pf101dProtect                       |
| •   | 100015BF | FF15 747F0010      | call dword ptr ds:[<&VirtualProtect>] | LVirtualProtect                             |
| •   | 100015C5 | 83EC 10            | sub esp,10                            |                                             |
| •   | 100015C8 | 8945 E4            | mov dword ptr ss:[ebp-1C],eax         | [ebp-1C]:sub_77609250+14                    |
| •   | 100015CB | E8 447A0000        | call swfmwfkkeh.10009014              |                                             |
|     | 10001500 | 3100               | xor eax.eax                           |                                             |

Now we want to obverse how the code changes (without reversing the algorithm). Follow the address 10009014 in disassembler to see the code.

| 10009014                                                                                                    | \$ AB                                                                                                    | stosd                                                                                                    | 1                                                     |                   |
|----------------------------------------------------------------------------------------------------|----------------------------------------------------------------------------------------------------|----------------------------------------------------------------------------------------------------|-------------------------------------------------------|-------------------|
| 10009015                                                                                                    | 52                                                                                                    | push edx                                                                                                    |                                                       |                   |
| 10009016                                                                                                    | C9                                                                                                    | leave                                                                                                    |                                                       |                   |
| 10009017                                                                                                    | 8C5E A4                                                                                                    | <pre>mov word ptr ds:[esi-5C],ds</pre>                                                                                                    |                                                       |                   |
| 1000901A                                                                                                    | F5                                                                                                    | cmc                                                                                                    |                                                       |                   |
| 1000901B                                                                                                    | F7FD                                                                                                    | idiv ebp                                                                                                    |                                                       |                   |
| 1000901D                                                                                                    | 8CEA                                                                                                    | mov edx,gs                                                                                                    |                                                       |                   |
| 1000901F                                                                                                    | 3C AA                                                                                                    | cmp al,AA                                                                                                    |                                                       |                   |
| 10009021                                                                                                    | 082438                                                                                                    | or esp, dword ptr ds:[eax+eo                                                                                                    | n]                                                    |                   |
| 10009024                                                                                                    | 2932                                                                                                    | sub aword ptr as:[eax],est                                                                                                    |                                                       |                   |
| 10009028                                                                                                    | v 75 30                                                                                                    | ine swfmwfkkeb 10009058                                                                                                    |                                                       |                   |
| 10009028                                                                                                    | 1F                                                                                                    | push ds                                                                                                    |                                                       |                   |
| 1000902C                                                                                                    | 824D CC 25                                                                                                    | or byte ptr ss:[ebp-34].25                                                                                                    |                                                       |                   |
| 10009030                                                                                                    | 6BCE 3F                                                                                                    | imul ecx.esi.3F                                                                                                    |                                                       |                   |
| 10009033                                                                                                    | AF                                                                                                    | scasd                                                                                                    |                                                       |                   |
| 10009034                                                                                                    | 2D 8A3C2218                                                                                                    | sub eax,18223C8A                                                                                                    |                                                       |                   |
| 10009039                                                                                                    | 09A0 AFC7CDBE                                                                                                    | or dword ptr ds:[eax-413238                                                                                                    | 351],esp                                              | Before decryption |
| 1000903F                                                                                                    | 5A                                                                                                    | pop_edx                                                                                                    |                                                       | /                 |
| 10009040                                                                                                    | 9D                                                                                                    | poptd                                                                                                    |                                                       |                   |
| 10009041                                                                                                    | 58                                                                                                    | pop eax                                                                                                    |                                                       |                   |
| 10009042                                                                                                    | FC                                                                                                    |                                                                                                    |                                                       |                   |
| 10009043                                                                                                    | 34<br>49                                                                                                    | dec ecx                                                                                                    |                                                       |                   |
| 10009045                                                                                                    | 322A                                                                                                    | xor ch.byte ptr ds:[edx]                                                                                                    |                                                       |                   |
| 10009047                                                                                                    | 022406                                                                                                    | add ab byte ptr ds:[edi]                                                                                                    | (*8]                                                  |                   |
| 1000904A                                                                                                    | DCCB                                                                                                    | fmul st(3),st(0)                                                                                                    |                                                       |                   |
| 1000904C                                                                                                    | 4E                                                                                                    | dec esi                                                                                                    |                                                       |                   |
| 1000904D                                                                                                    | 83B8 BDE28ADF                                                                                                    | <pre>IF cmp dword ptr ds:[eax-2075]</pre>                                                                                                    | LD43],FFFFFFC                                         |                   |
| 10009054                                                                                                    | 3B9D A563872C                                                                                                    | cmp_ebx,dword_ptr_ss:[ebp+2                                                                                                    | 2C8763A5]                                             |                   |
| 1000905A                                                                                                    | D2EF                                                                                                    | shr bh,cl                                                                                                    |                                                       |                   |
| 1000905C                                                                                                    | AF                                                                                                    | scasd                                                                                                    |                                                       |                   |
| 10009050                                                                                                    | 26:27                                                                                                    |                                                                                                    |                                                       |                   |
| 1000905F                                                                                                    | D238<br>5507                                                                                                    | inc dword otr ds:[edi]                                                                                                    |                                                       |                   |
| 10003081                                                                                                    |                                                                                                    | The unor d per ds. [edi]                                                                                                    |                                                       |                   |
| 10009014 \$                                                                                                    | -E9 D8070000                                                                                                    | jmp swfmwfkkeh.100097F1                                                                                                    |                                                       |                   |
| 10009019                                                                                                    | 55<br>885C                                                                                                    | push epp                                                                                                    |                                                       |                   |
| 1000901C                                                                                                    | 83EC 40                                                                                                    |                                                                                                    |                                                       |                   |
| 1000901F                                                                                                    |                                                                                                    | SUD esp,40                                                                                                    |                                                       |                   |
| 1 100000000                                                                                                    | 53                                                                                                    | push ebx                                                                                                    |                                                       |                   |
| 10009020                                                                                                    | 53<br>56<br>57                                                                                                    | sub esp,40<br>push ebx<br>push esi<br>push edi                                                                                                    |                                                       |                   |
| 10009020<br>10009021<br>10009022                                                                                                    | 53<br>56<br>57<br>8365 F0 00                                                                                                    | sub esp,40<br>push ebx<br>push esi<br>push edi<br>and dword ptr ss:[ebp-10],0                                                                                                    |                                                       |                   |
| 10009020<br>10009021<br>10009022<br>10009026                                                                                                    | 53<br>56<br>57<br>8365 F0 00<br>0F57C0                                                                                                    | sub esp,40<br>push est<br>push est<br>push edi<br>and dword ptr ss:[ebp-10],0<br>xorps xmm0,xmm0                                                                                                    |                                                       |                   |
| 10009020<br>10009021<br>10009022<br>10009026<br>10009029<br>10009025                                                                                                    | 53<br>56<br>57<br>8365 F0 00<br>0F57C0<br>66:0F1345 E0<br>0F57C0                                                                                                    | <pre>sub esp,40 push ebx push ebx push edi and dword ptr ss:[ebp-10],0 xorps xmm0 mov1pd qword ptr ss:[ebp-20],xmm0 xorps xmm0</pre>                                                                                                    |                                                       |                   |
| 10009020<br>10009021<br>10009022<br>10009026<br>10009029<br>1000902E<br>10009031                                                                                                    | 53<br>56<br>57<br>8365 F0 00<br>0F57C0<br>66:0F1345 E0<br>0F57C0<br>66:0F1345 E8                                                                                                    | <pre>sub esp, 40 push ebx push ebx push ext push ext push</pre>                                                                                                    |                                                       |                   |
| 10009020<br>10009021<br>10009022<br>10009026<br>10009029<br>10009025<br>10009031<br>10009036                                                                                                    | 53<br>56<br>57<br>8365 F0 00<br>0F57C0<br>66:0F1345 E0<br>0F57C0<br>66:0F1345 E8<br>8365 F8 00                                                                                                    | <pre>sub esp,40 push est push est push edt composition of the ss:[ebp-10],0 xorps xmm0,xmm0 movlpd qword ptr ss:[ebp-20],xmm0 movlpd qword ptr ss:[ebp-18],xmm0 and dword ptr ss:[ebp-13],0</pre>                                                                                                    |                                                       |                   |
| 10009020<br>10009021<br>10009022<br>10009026<br>10009026<br>10009028<br>10009031<br>10009036<br>10009034                                                                                                    | 53<br>53<br>57<br>57<br>657C0<br>66:0F1345 E0<br>0F57C0<br>66:0F1345 E8<br>8365 F8 00<br>C745 FC 28000000<br>8365 F4 00                                                                                                    | <pre>sub esp,40 push esb,40 push est push edi and dword ptr ss:[ebp-10],0 xorps xmm0 movlpd qword ptr ss:[ebp-20],xmm0 xorps xmm0,xmm0 movlpd qword ptr ss:[ebp-18],xmm0 and dword ptr ss:[ebp-1,28 and dword ptr ss:[ebp-1,0</pre>                                                                                                    |                                                       |                   |
| 10009020<br>10009021<br>10009022<br>10009026<br>10009029<br>10009031<br>10009036<br>10009034<br>10009041<br>10009045                                                                                                    | 53<br>56<br>57<br>8365 F0 00<br>0F57C0<br>66:0F1345 E0<br>0F57C0<br>66:0F1345 E8<br>8365 F8 00<br>C745 FC 28000000<br>8365 F4 00<br>FF75 0C                                                                                                    | Sub esp,40<br>push est<br>push est<br>push est<br>push est<br>push est<br>novlpd qword ptr ss:[ebp-10],0<br>worps xmm0,xmm0<br>worps xmm0,xmm0<br>and dword ptr ss:[ebp-20],xmm0<br>movlpd qword ptr ss:[ebp-4],28<br>and dword ptr ss:[ebp-4],28<br>and dword ptr ss:[ebp-4],28           |                                                       |                   |
| 10009020<br>10009021<br>10009022<br>10009026<br>10009029<br>10009029<br>10009031<br>10009036<br>10009034<br>10009045<br>10009045                                                                                                    | 536<br>56<br>8365 F0 00<br>66:0F1345 E0<br>66:0F1345 E0<br>66:0F1345 E8<br>8365 F8 00<br>C745 F4 00<br>FF75 0C<br>FF75 10                                                                                                    | <pre>sub esp,40 push est push est push edt sorps xmm0, xmm0 movlpd qword ptr ss:[ebp-10],0 xorps xmm0, xmm0 movlpd qword ptr ss:[ebp-20], xmm0 movlpd qword ptr ss:[ebp-3],0 mov dword ptr ss:[ebp-3],2 and dword ptr ss:[ebp-6],2 and dword ptr ss:[ebp-6],2 push dword ptr ss:[ebp-6],2 push dword ptr ss:[ebp-6],2 </pre>                                                                                                    |                                                       |                   |
| 10009020<br>10009022<br>10009022<br>10009029<br>10009029<br>10009031<br>10009031<br>1000903A<br>1000903A<br>10009045<br>10009045<br>10009048<br>10009045                                                                                                    | 53 50<br>56<br>57<br>8365 F0 00<br>0F57C0<br>66:0F1345 E0<br>0F57C0<br>66:0F1345 E8<br>8365 F8 00<br>C748 FC 28000000<br>8365 F6 00<br>F753 10<br>F753 10<br>50                                                                                                    | <pre>sub esp,40 push ebx push ebx push edi and dword ptr ss:[ebp-10],0 xorps xmm0,xmm0 movlpd qword ptr ss:[ebp-20],xmm0 xorps xmm0,xmm0 movlpd qword ptr ss:[ebp-8],0 mov dword ptr ss:[ebp-1],28 and dword ptr ss:[ebp-c],0 push dword ptr ss:[ebp-c],0 push dword ptr ss:[ebp-1] lea eax,dword ptr ss:[ebp-8] oush eax</pre>                                                                                                    |                                                       |                   |
| 10009020<br>10009022<br>10009022<br>10009029<br>10009029<br>10009031<br>10009031<br>1000903A<br>10009041<br>10009045<br>10009048<br>10009048<br>10009048                                                                                                    | 53 56<br>56<br>57<br>8365 F0 00<br>0F57C0<br>66:0F1345 E0<br>0F57C0<br>66:0F1345 E8<br>8365 F8 00<br>C745 FC 28000000<br>8365 F4 00<br>FF75 0C<br>FF75 10<br>8045 F8<br>50<br>E8 FD0000000                                                                                                    | Sub esp,40<br>push est<br>push est<br>push est<br>push est<br>and dwood ptr ss:[ebp-10],0<br>movips dwood ptr ss:[ebp-20],xmm0<br>movips xmm0,xmm0<br>and dword ptr ss:[ebp-4],8<br>and dword ptr ss:[ebp-4],8<br>and dword ptr ss:[ebp-4],8<br>and dword ptr ss:[ebp-4]<br>push dword ptr ss:[ebp-4]<br>push dword ptr ss:[ebp-8]<br>push dword ptr ss:[ebp-8]<br>push eax<br>call swfmwfkkeh.10009151                                                                                                    |                                                       |                   |
| 10009020<br>10009021<br>10009022<br>10009026<br>10009029<br>10009031<br>10009034<br>1000903A<br>10009041<br>10009045<br>10009045<br>10009048<br>10009048<br>10009045                                                                                                    | 23 C 10<br>36<br>36<br>36<br>57<br>8365 F0 00<br>66:0F1345 E0<br>66:0F1345 E8<br>8365 F8 00<br>C745 F2 28000000<br>8365 F4 00<br>FF75 0C<br>FF75 10<br>8045 F8<br>8045 F8<br>8045                                                                                                    | Sub esp,40<br>push esp<br>push esi<br>push edi<br>and dword ptr ss:[ebp-10],0<br>xorps xmm0,xmm0<br>movlpd qword ptr ss:[ebp-20],xmm0<br>xorps xmm0,xmm0<br>movlpd qword ptr ss:[ebp-3],0<br>mov dword ptr ss:[ebp-6],0<br>push dword ptr ss:[ebp-6],28<br>and dword ptr ss:[ebp-6]<br>push dword ptr ss:[ebp-8]<br>push qword ptr ss:[ebp-8]<br>push qwor   |                                                       | After decryption  |
| 10009020<br>10009022<br>10009022<br>10009025<br>10009025<br>10009025<br>10009031<br>10009034<br>10009034<br>10009045<br>10009048<br>10009048<br>10009048<br>10009048<br>10009048<br>10009048                                                                                                    | 53<br>56<br>57<br>56<br>57<br>56<br>57<br>66:0F1345 E0<br>0F57C0<br>66:0F1345 E8<br>8365 F8 00<br>C745 FC 28000000<br>8365 F4 00<br>FF73 0C<br>FF73 10<br>8045 F8<br>50<br>50<br>50<br>50<br>50<br>50<br>50<br>50<br>50<br>50                                                                                                    | Sub esp, 40<br>push est,<br>push est,<br>push est,<br>push est,<br>and dword ptr ss:[ebp-10],0<br>xorps xmm0,xmm0<br>movlpd qword ptr ss:[ebp-20],xmm0<br>movlpd qword ptr ss:[ebp-3],0<br>and dword ptr ss:[ebp-3],28<br>and dword ptr ss:[ebp-4],28<br>and dword ptr ss:[ebp-4],28<br>and dword ptr ss:[ebp-4],28<br>and dword ptr ss:[ebp-4],28<br>push dword ptr ss:[ebp-4],28<br>push dword ptr ss:[ebp-4],28<br>push dword ptr ss:[ebp-4],28<br>push dword ptr ss:[ebp-4],28<br>push dword ptr ss:[ebp-4],28<br>push dword ptr ss:[ebp-4],28<br>mov dword ptr ss:[ebp-2],28<br>mov dword ptr ss:[ebp-2],28<br>mov dword ptr s             |                                                       | After decryption  |
| 10009020<br>10009022<br>10009022<br>10009025<br>10009025<br>10009025<br>10009031<br>10009036<br>10009045<br>10009048<br>10009048<br>10009048<br>10009048<br>10009048<br>1000905<br>10009057<br>10009055                                                                                                    | 03         0           36         56           57         0           8365         F0         00           0F57C0         66:0F1345         E0           0F57C0         66:0F1345         E8           8365         F8         00         C745           C745         FC 28000000         8365           8045         F8         50           FF75         10         8045           8045         F8         50           E8         FD0000000         8945         D6           8955         DC         FF75         10           FF75         10                                                                                                    | Sub esp,40<br>push est,<br>push est<br>push est<br>and dword ptr ss:[ebp-10],0<br>xorps xmm0 xmm0<br>moving qmord ppr ss:[ebp-20],xmm0<br>xorps xmm0 xmm0<br>moving qmord mpr ss:[ebp-4],28<br>and dword ptr ss:[ebp-4],28<br>and dword ptr ss:[ebp-4],28<br>and dword ptr ss:[ebp-4],28<br>push dword ptr ss:[ebp-4],28<br>push dword ptr ss:[ebp-4],28<br>call swfmwfkkeh.10009151<br>mov dword ptr ss:[ebp-28],eax<br>mov dword ptr ss:[ebp-28],eax<br>mov dword ptr ss:[ebp-24],edx<br>push dword ptr ss:[ebp-24],edx<br>push dword ptr ss:[ebp-24],edx                                                                                                    |                                                       | After decryption  |
| 10009020<br>10009022<br>10009022<br>10009022<br>10009023<br>10009023<br>10009031<br>10009034<br>10009043<br>10009044<br>10009048<br>10009048<br>10009048<br>10009048<br>10009054<br>10009055<br>10009055                                                                                                    | 236<br>56<br>56<br>56<br>8365 F0 00<br>66:0F1345 E0<br>66:0F1345 E8<br>66:0F1345 E8<br>8005 F4 00<br>FF75 00<br>FF75 00<br>8045 F8<br>50<br>FF75 10<br>8945 D8<br>8955 D0<br>FF75 10<br>FF75 1                                                                                                    | Sub esp, 40<br>push esp<br>push esp<br>push edd<br>xorps xmm0, xmm0<br>movlpd qword ptr ss:[ebp-10],0<br>xorps xmm0, xmm0<br>movlpd qword ptr ss:[ebp-20], xmm0<br>xorps xmm0, xmm0<br>movlpd qword ptr ss:[ebp-1],0<br>mov dword ptr ss:[ebp-2],0<br>push dword ptr ss:[ebp-2]<br>push dword ptr ss:[ebp-3]<br>push qword ptr ss:[ebp-3]<br>push qword ptr ss:[ebp-3]<br>push qword ptr ss:[ebp-3]<br>push qword ptr ss:[ebp-3],eax<br>mov dword ptr ss:[ebp-2],eax<br>mov dword ptr ss:[ebp-2],eax<br>mov dword ptr ss:[ebp-2],eax<br>mov dword ptr ss:[ebp-2],eax<br>mov dword ptr ss:[ebp-2],eax<br>mov dword ptr ss:[ebp-3],eax<br>mov dword ptr ss:[ebp-3],eax<br>mov dword ptr ss:[ebp-3],eax<br>mov dword ptr ss:[ebp-3]<br>push dword ptr ss:[ebp-3]                                                                                                    |                                                       | After decryption  |
| 10009020<br>10009022<br>10009022<br>10009022<br>10009023<br>10009023<br>10009033<br>10009034<br>10009043<br>10009048<br>10009048<br>10009048<br>10009048<br>10009054<br>10009055<br>10009055<br>10009056<br>10009054                                                                                                    | 53         56           56         57           8365         F0         00           0F57C0         66:0F1345         E0           0F57C0         66:0F1345         E8           8365         F8         00           C745         FC         28000000           8365         F4         00           FF75         10         8045           S0         50         50           FF75         10         8045           S0         50         50           FF75         10         8045           S0         50         50           FF75         10         8045           S0         50         50           FF75         10         8045           S0         50         50           FF75         10         8045           S045         78         50           FF75         10         8045           S045         78         50           FF75         10         50           S045         78         50           E8         E80000000         50                                                                                                    | Sub esp,40<br>push est,<br>push est,<br>push est,<br>ad dword ptr ss:[ebp-10],0<br>adops xmm0,xmm0<br>movlpd qword ptr ss:[ebp-20],xmm0<br>movlpd qword ptr ss:[ebp-3],3<br>and dword ptr ss:[ebp-3],3<br>and dword ptr ss:[ebp-4],28<br>and dword ptr ss:[ebp-4],28<br>and dword ptr ss:[ebp-4],28<br>and dword ptr ss:[ebp-4],28<br>and dword ptr ss:[ebp-4],28<br>and dword ptr ss:[ebp-4],28<br>call swfmwfkkeh.10009151<br>mov dword ptr ss:[ebp-2],edx<br>push dword ptr ss:[ebp-2],edx<br>push dword ptr ss:[ebp-4],28<br>and dword ptr ss:[ebp-4],28<br>push eax<br>call swfmwfkkeh.10009151<br>push eax<br>mov dword ptr ss:[ebp-4],28<br>push dword ptr ss:[ebp-4],28<br>push dword ptr ss:[ebp-8]<br>push eax<br>call swfmwfkkeh.10009151<br>base ax<br>mov dword ptr ss:[ebp-8]<br>push eax<br>call swfmwfkkeh.10009151                                                                                                    |                                                       | After decryption  |
| 10009020<br>10009022<br>10009022<br>10009025<br>10009029<br>10009029<br>10009029<br>10009021<br>10009021<br>10009021<br>10009021<br>10009024<br>10009045<br>10009045<br>10009057<br>10009055<br>10009055<br>10009065<br>10009065                                                                                                    | 03         50           36         56           36         56           8365         F0         00           0F57C0         66:0F1345         E0           065:0F1345         E8         8365         F8           0745         FC 28000000         8365         F4           8365         F4         00         F775         10           8045         F8         50         50         F757         10           8945         D0         E8         FD0000000         8945         F8         50           F757         10         8045         F8         50         E8         F00000000         8945         B0         8945         50         E8         E80000000         8945         50         E8         E90000000         8945         50         E8         E0000000         E8         E80000000         E8         E80000000         E8         E80000000         E8         E80000000         E8         E80000000         E8         E80000000         E8         E80000000         E8         E80000000         E8         E80000000         E8         E80000000         E8         E800000000         E8         E800000000                                                                                                    | Sub esp,40<br>push esp,40<br>push esi<br>push edi<br>and dword ptr ss:[ebp-10],0<br>xorps xmm0,xmm0<br>mov1pd qword ptr ss:[ebp-20],xmm0<br>xorps xmm0,xmm1 ss:[ebp-4],2<br>and dword ptr ss:[ebp-4],2<br>and dword ptr ss:[ebp-4],2<br>and dword ptr ss:[ebp-4],2<br>nov dword ptr ss:[ebp-4],0<br>push dword ptr ss:[ebp-4],2<br>push dword ptr ss:[ebp-4],2<br>call swfmwfkkeh.10009151<br>Nev dword ptr ss:[ebp-2],edx<br>push dword ptr ss:[ebp-2],edx<br>push dword ptr ss:[ebp-2],2<br>push dword ptr ss:[ebp-2],2<br>push dword ptr ss:[ebp-3],2<br>xmov dword ptr ss:[ebp-3],2<br>push dword ptr ss:[ebp-3],2<br>push dword ptr ss:[ebp-3],2<br>x call swfmwfkkeh.10009151<br>Nov dword ptr ss:[ebp-3],2<br>x call swfmwfkkeh.10009151<br>Nov dword ptr ss:[ebp-3],2<br>x call swfmwfkeh.10009151<br>Nov dword ptr ss:[ebp-3],2<br>x call swfmyfkeh.10009151<br>Nov dword ptr ss:[ebp-3],2<br>x call swfmyfkeh.10009151<br>Nov dword ptr ss:[ebp-3],2<br>x call swfmyfkeh.10009151<br>Nov dword ptr ss:[ebp-3],2<br>x call swfmyfkeh.10009151<br>Nov dword ptr ss:[ebp-3],2<br>x call swfmyfkeh.10009151<br>Nov dword ptr ss:[ebp-3],2<br>x call swfmyfkeh.10009151<br>Nov dword ptr ss:[ebp-3],2<br>x call swfmyfkeh.10009151<br>Nov dword ptr ss:[ebp-3],2<br>x call swfmyfkeh.10009151<br>Nov dword ptr ss:[ebp-3],2<br>x call swfmyfkeh.10009151<br>Nov dword ptr ss:[ebp-3],2<br>x call swfmyfkeh.10009151<br>Nov dword ptr ss:[ebp-3],2<br>x call swfmyfk         | 28:'('<br>[ebp-30]:&"p°+"                             | After decryption  |
| 10009020<br>10009021<br>10009022<br>10009022<br>10009023<br>10009023<br>10009031<br>10009031<br>10009041<br>10009045<br>10009045<br>10009045<br>10009045<br>10009045<br>10009055<br>10009055<br>10000000000                                                                                                    | 53         56           56         57           8365         F0         00           0F57C0         66:0F1345         E0           0F57C0         66:0F1345         E8           8365         F8         00           C745         FC         28000000           8365         F4         00           FF75         10         00           FF75         10         8945           8945         F8         50           FF75         10         8045           8945         F8         50           E8         E80000000         8945           8945         50         50           E8         E80000000         8945           8945         50         50           E8         E80000000         8945           8945         00         8945           8955         04                                                                                                    | Sub esp,40<br>push esp<br>push esp<br>push edd<br>and dword ptr ss:[ebp-10],0<br>xorps xmm0,xmm0<br>movlpd qword ptr ss:[ebp-20],xmm0<br>xorps xmm0,xmm0<br>movlpd qword ptr ss:[ebp-3],0<br>mov dword ptr ss:[ebp-4],0<br>mov dword ptr ss:[ebp-6],28<br>and dword ptr ss:[ebp-6]<br>push dword ptr ss:[ebp-8]<br>push qword ptr ss:[ebp-8]<br>push qword ptr ss:[ebp-8]<br>push qword ptr ss:[ebp-8]<br>push dword ptr ss:[ebp-8],eax<br>mov dword ptr ss:[ebp-8],eax<br>mov dword ptr ss:[ebp-8]<br>push qword ptr ss:[ebp-8]<br>push dword ptr ss:[ebp-8]<br>push qword ptr ss:[ebp-8]<br>push qword ptr ss:[ebp-8]<br>push eax<br>call swfmwfkkeh.10009151<br>mov dword ptr ss:[ebp-8]<br>push eax<br>call swfmwfkkeh.10009151<br>mov dword ptr ss:[ebp-8]<br>push eax<br>call swfmwfkkeh.10009151<br>mov dword ptr ss:[ebp-30],eax<br>mov dword ptr ss:[ebp-30],eax                                                                                                    | 28:'('<br>[ebp-30]:&"p'+"                             | After decryption  |
| 10009020<br>10009022<br>10009022<br>10009028<br>10009029<br>10009029<br>10009029<br>10009029<br>10009029<br>10009029<br>10009024<br>10009048<br>10009048<br>10009048<br>10009048<br>10009057<br>10009056<br>10009056<br>10009056<br>10009056<br>10009056<br>10009056<br>10009056<br>10009056                                                                                                    | 53         56           56         57           8365         56           66:0F1345         E0           0F57C0         66:0F1345           66:0F1345         E8           8365         F8           0745         FC 28000000           8365         F4           9775         10           9775         10           8355         DC           F75         10           8355         DC           F75         10           845         P8           80         DC           F75         10           845         D8           8955         D4           F75         10           F75         10                                                                                                    | Sub esp, 40<br>push est<br>push est<br>push est<br>push est<br>and word ptr ss:[ebp-10],0<br>movipd qword ptr ss:[ebp-20],xmm0<br>movipd qword ptr ss:[ebp-31],xmm0<br>and dword ptr ss:[ebp-31],38<br>and dword ptr ss:[ebp-4],28<br>and dword ptr ss:[ebp-4],28<br>and dword ptr ss:[ebp-4]<br>push dword ptr ss:[ebp-8]<br>push dword ptr ss:[ebp-8]<br>push dword ptr ss:[ebp-8]<br>push dword ptr ss:[ebp-8]<br>push dword ptr ss:[ebp-8]<br>push dword ptr ss:[ebp-8]<br>push dword ptr ss:[ebp-8]<br>push dword ptr ss:[ebp-8]<br>push dword ptr ss:[ebp-8]<br>push dword ptr ss:[ebp-8]<br>push dword ptr ss:[ebp-8]<br>push dword ptr ss:[ebp-9]<br>push eax<br>call swfmwfkkeh.10009151<br>res eax,dword ptr ss:[ebp-9]<br>push eax<br>cav dword ptr ss:[ebp-9]<br>push eax<br>cav dword ptr ss:[ebp-30],eax<br>mov dword ptr ss:[ebp-20],edx<br>push dword ptr ss:[ebp-10]<br>cav dword ptr ss:[ebp-10]<br>cav dword ptr ss:[ebp-10]<br>cav dword ptr ss:[ebp-10]<br>cav dword ptr ss:[ebp-10]<br>cav dword ptr ss:[ebp-10]<br>cav dword ptr ss:[ebp-10]<br>cav dword ptr ss:[ebp-10]<br>cav dword ptr ss:[ebp-10]<br>cav dword ptr ss:[ebp-10]<br>cav dword ptr ss:[ebp-20],edx<br>push dword ptr ss:[ebp-10]<br>cav dword ptr ss:[ebp-10]<br>cav dword ptr ss:[ebp-10]<br>cav dword ptr ss:[ebp-20],edx<br>push dword ptr ss:[ebp-10]<br>cav dword ptr ss:[ebp-20],edx<br>push dword ptr ss:[ebp-20],edx<br>push dword ptr ss:[ebp-20],edx                                                                                                    | 28:'('<br>[ebp-30]:&"p'+"                             | After decryption  |
| 10009020<br>10009022<br>10009022<br>10009025<br>10009025<br>10009028<br>10009031<br>10009034<br>10009034<br>10009034<br>10009048<br>10009048<br>10009048<br>10009048<br>10009057<br>10009053<br>10009065<br>10009065<br>10009065<br>10009065                                                                                                    | 03         50           36         56           36         56           8365         F0         00           0F57C0         66:0F1345         E0           065:0F1345         E8         8365         F8           0745         FC 28000000         8365         F4           8045         F8         00         FF75         00           FF75         10         8045         F8         50           E8         FD0000000         8945         D8         8955         DC           FF75         10         8045         F8         00         8945         D0           8945         D0         8945         D0         8945         D0         8945         F75           8945         F8         00         8945         D0         8945         D0         8945                                                                                                    | Sub esp,40<br>push esp,40<br>push est<br>push edt<br>and dword ptr ss:[ebp-10],0<br>xorps xmm0,xmm0<br>mov1pd qword ptr ss:[ebp-20],xmm0<br>xorps xmm0,xmm0<br>mov1pd qword ptr ss:[ebp-4],8<br>mov dword ptr ss:[ebp-4],8<br>mov dword ptr ss:[ebp-4],9<br>push dword ptr ss:[ebp-4]<br>push dword ptr ss:[ebp-4]<br>lea eax,dword ptr ss:[ebp-2],eax<br>mov dword ptr ss:[ebp-2],eax<br>mov dword ptr ss:[ebp-3]<br>push dword ptr ss:[ebp-3]<br>push dword ptr ss:[ebp-3]<br>push dword ptr ss:[ebp-3],eax<br>mov dword ptr ss:[ebp-3]<br>push dword ptr ss:[ebp-3]<br>push dword ptr ss:[ebp-3]<br>push dword ptr ss:[ebp-3]<br>push eax<br>call swfmwfkkeh.10009151<br>mov dword ptr ss:[ebp-3]<br>push dword ptr ss:[ebp-3]<br>push dword ptr ss:[ebp-3]                                                                                                    | 28:'('<br>[ebp-30]:&"p'+"                             | After decryption  |
| 10009020<br>10009021<br>10009022<br>10009022<br>10009023<br>10009023<br>10009031<br>10009033<br>10009041<br>10009045<br>10009045<br>10009045<br>10009045<br>10009055<br>10009055<br>10000000000                                                                                                    | 53<br>56<br>57<br>56<br>57<br>56<br>57<br>50<br>66:0F1345 E0<br>0F57C0<br>66:0F1345 E8<br>8365 F8 00<br>C745 FC 28000000<br>8365 F4 00<br>FF73 CC<br>FF73 10<br>8045 F8<br>50<br>FF75 0C<br>FF75 10<br>8945 D8<br>54<br>50<br>50<br>50<br>50<br>50<br>50<br>50<br>50<br>50<br>50                                                                                                    | Sub esp,40<br>push est,<br>push est,<br>push est,<br>push est,<br>and dword ptr ss:[ebp-10],0<br>avorps xmm0,xmm0<br>movlpd qword ptr ss:[ebp-20],xmm0<br>movlpd qword ptr ss:[ebp-3],3<br>and dword ptr ss:[ebp-3],28<br>and dword ptr ss:[ebp-4],28<br>and dword ptr ss:[ebp-4],28<br>and dword ptr ss:[ebp-4],28<br>and dword ptr ss:[ebp-4],28<br>and dword ptr ss:[ebp-4],28<br>and dword ptr ss:[ebp-4],28<br>and dword ptr ss:[ebp-4],28<br>and dword ptr ss:[ebp-4],28<br>and dword ptr ss:[ebp-4],28<br>and dword ptr ss:[ebp-4],28<br>and dword ptr ss:[ebp-4],28<br>push dword ptr ss:[ebp-4],28<br>and dword ptr ss:[ebp-4],28<br>and dword ptr ss:[eb             | 28:'('<br>[ebp-30]:&"p'+"                             | After decryption  |
| 10009020<br>10009022<br>10009022<br>10009028<br>10009029<br>10009029<br>10009029<br>10009029<br>10009003<br>10009003<br>100090045<br>100090045<br>100090045<br>100090045<br>100090057<br>100090057<br>10009005<br>100090063<br>100090063<br>100090065<br>100090065<br>100090065<br>100090065<br>100090065<br>100090065<br>100090065<br>100090065<br>100090065<br>100090065<br>100090065<br>100090065<br>100090065<br>100090065<br>100090065<br>100090065<br>100090065<br>100090057<br>100090057<br>100090057<br>100090057<br>100090057<br>100090057<br>100090057<br>100090057<br>10009075                                                                                                    | 53         56           56         57           58         56           57         00           66:0F1345         E0           0F57C0         66:0F1345           66:0F1345         E8           8365         F8           00         C45           745         FC           8045         F8           50         C           FF75         10           8945         D8           950         DC           FF75         10           8945         D8           50         C           FF75         10           8945         D0           8955         D0           8955         D0           8955         D4           8957         10           8045         F8           50         E           805         D4           895         D4           895         D4           895         D5           80         B30000000           8945         F8           50         E           80                                                                                                    | Sub esp,40<br>push est<br>push est<br>push edt<br>and dword ptr ss:[ebp-10],0<br>Xorps xm0,xm00<br>morps ymm0,xm00<br>and dword ptr ss:[ebp-20],xmm0<br>movipd qword ptr ss:[ebp-4],28<br>and dword ptr ss:[ebp-4],28<br>and dword ptr ss:[ebp-4],28<br>and dword ptr ss:[ebp-4],28<br>and dword ptr ss:[ebp-4]<br>push dword ptr ss:[ebp-4]<br>push dword ptr ssi [ebp-4]<br>push dword ptr ssi [ebp-4]<br>push dword ptr ssi [ebp-4]<br>push dword ptr ssi [ebp-4]<br>push dword ptr ssi [ebp-4]<br>push dword ptr ssi [ebp-4]<br>push dword ptr ssi [ebp-4]<br>pus   | 28:'('<br>[ebp-30]:&"p'+"                             | After decryption  |
| 10009020<br>10009022<br>10009022<br>10009025<br>10009025<br>10009025<br>10009031<br>10009031<br>10009034<br>10009044<br>10009044<br>10009045<br>10009045<br>10009045<br>10009055<br>10009055<br>10009055<br>10009055<br>10009055<br>10009055<br>10009055<br>10009055<br>10009055<br>10009055<br>10009055<br>10009055<br>10009075<br>10009075<br>10009075<br>10009075                                                                                                    | 53         56           56         57           8365         F0         00           0F57C0         66:0F1345         E0           0F57C0         66:0F1345         E8           8365         F8         00           C745         FC 28000000         8365           8365         F4         00           FF70         00         F73           FF75         00         F757           8945         D8         8955           FF75         0C         FF75           FF75         0C         FF75           S045         F8         50           E8         E80000000         8945           S045         F8         50           E8         E30000000         8945           S045         F8         50           E8         E30000000         8945           S045         F8         50           E8         E30000000         8945           S945         CC                                                                                                    | Sub esp,40<br>push esp<br>push esp<br>push esp<br>push edi<br>and dword ptr ss:[ebp-10],0<br>xorps xmmo,xmm0<br>movlpd qword ptr ss:[ebp-20],xmm0<br>xorps xmmo,xmm0<br>movlpd qword ptr ss:[ebp-3],0<br>mov dword ptr ss:[ebp-4],0<br>mov dword ptr ss:[ebp-4]<br>push dword ptr ss:[ebp-4]<br>push dword ptr ss:[ebp-4]<br>push dword ptr ss:[ebp-4]<br>tea eax,dword ptr ss:[ebp-4],edx<br>push dword ptr ss:[ebp-4],edx<br>push dword ptr ss:[ebp-4],edx<br>push dword ptr ss:[ebp-4]<br>push dword ptr ss:[ebp-4],edx<br>push dword ptr ss:[ebp-4]<br>push dword ptr ss:[ebp-4]<br>push dword ptr ss:[ebp-4]<br>push dword ptr ss:[ebp-4]<br>push dword ptr ss:[ebp-4]<br>push dword ptr ss:[ebp-4]<br>push dword ptr ss:[ebp-6]<br>push eax<br>call swfmwfkkeh.10009151<br>mov dword ptr ss:[ebp-6]<br>push dword ptr ss:[ebp-8]<br>push dword ptr ss:[ebp-8]<br>push dword ptr ss:[ebp-8]<br>push dword ptr ss:[ebp-8]<br>push eax<br>call swfmwfkkeh.10009151<br>mov dword ptr ss:[ebp-8]<br>push eax<br>call swfmwfkkeh.1009151<br>mov dword ptr ss:[ebp-8]<br>push eax<br>call swfmwfkkeh.1009151<br>mov dword ptr ss:[ebp-8]<br>push eax<br>call swfmwfkkeh.1009151                                                                                                    | 28:'('<br>[ebp-30]:&"p'+"<br>[ebp-34]:&" <u>p%+</u> " | After decryption  |
| 10009020<br>10009021<br>10009022<br>10009025<br>10009025<br>10009035<br>10009035<br>10009035<br>10009035<br>10009045<br>10009045<br>10009045<br>10009045<br>10009045<br>10009055<br>10009055<br>1000055<br>1000055<br>1000055<br>1000055<br>1000055<br>1000055<br>10000055<br>10000055<br>10000055                                                          | 536<br>56<br>57<br>56<br>57<br>56<br>57<br>57<br>50<br>66:0F1345 E0<br>0F57C0<br>66:0F1345 E8<br>8365 F8 00<br>C745 FC 28000000<br>8365 F4 00<br>FF75 0C<br>FF75 10<br>8045 F8<br>50<br>50<br>50<br>50<br>50<br>50<br>50<br>50<br>50<br>50                                                                                                    | Sub esp, 40<br>push esp<br>push esp<br>push esp<br>push esp<br>and deard ptr ss:[ebp-10],0<br>arrors xmm0,xmm0<br>mov1pd qword ptr ss:[ebp-20],xmm0<br>mov1pd qword ptr ss:[ebp-3],3<br>and dword ptr ss:[ebp-3],3<br>and dword ptr ss:[ebp-4],28<br>and dword ptr ss:[ebp-4],28<br>and dword ptr ss:[ebp-4]<br>push dword ptr ss:[ebp-4]<br>push dword ptr ss:[ebp-4]<br>push dword ptr ss:[ebp-4]<br>push dword ptr ss:[ebp-4]<br>push dword ptr ss:[ebp-4]<br>push dword ptr ss:[ebp-4]<br>push dword ptr ss:[ebp-4]<br>push dword ptr ss:[ebp-4]<br>push dword ptr ss:[ebp-4]<br>push dword ptr ss:[ebp-4]<br>push dword ptr ss:[ebp-4]<br>push eax<br>call swfmwfkkeh.10009151<br>mov dword ptr ss:[ebp-4]<br>push eax<br>call swfmwfkkeh.10009151<br>mov dword ptr ss:[ebp-4]<br>push dword ptr ss:[ebp-4]<br>push dword ptr ss:[ebp-6]<br>push dword ptr ss:[ebp-6 | 28: '('<br>[ebp-30]:&"p*+"<br>[ebp-34]:&"p%+"         | After decryption  |
| 10009020<br>10009022<br>10009022<br>10009028<br>10009028<br>10009028<br>10009028<br>10009008<br>10009008<br>100090048<br>100090048<br>100090048<br>10009005<br>10009005<br>1000905<br>1000905<br>1000005<br>1000005<br>10000005<br>10000005<br>10000005 | 53         56           56         57           8365         F0         00           0F57C0         66:0F1345         E0           0F57C0         66:0F1345         E8           8365         F8         00         C745           C745         FC 28000000         8365           8045         F8         00           FF75         C0         FF75           FF75         D0         S945           S0         E8         FD0000000           8945         D8         S955           FF75         10         S045           S0         E8         E80000000           8945         D8         S955           FF75         10         S045           S0         D3000000         S945           S945         C6         S955           F755         0C         F755           F755         C         F755           F755         C         F755           S045         F8                                                                                                    | Sub esp,40<br>push est<br>push est<br>push edt<br>and dword ptr ss:[ebp-10],0<br>xorps xmm0xmm0<br>morlig dword mpt ss:[ebp-20],xmm0<br>xorps xmm0xmm0<br>morlig dword mpt ss:[ebp-4],28<br>and dword ptr ss:[ebp-4],28<br>and dword ptr ss:[ebp-4],28<br>and dword ptr ss:[ebp-4],28<br>and dword ptr ss:[ebp-4]<br>push dword ptr ss:[ebp-4]<br>push dword ptr ss:[ebp-3]<br>push dword ptr ss:[ebp-3]<br>push dword ptr ss:[ebp-3]<br>push dword ptr ss:[ebp-3],28<br>and dword ptr ss:[ebp-3],28<br>and dword ptr ss:[ebp-3],28<br>and dword ptr ss:[ebp-3],28<br>mov dword ptr ss:[ebp-3],28<br>mov dword ptr ss:[ebp-3],28<br>call swfmwfkkeh.10009151<br>mov dword ptr ss:[ebp-30],28<br>call swfmwfkkeh.10009151<br>mov dword ptr ss:[ebp-30],28<br>mov dword ptr ss:[ebp-30],28<br>mov dword ptr ss:[               | 28:'('<br>[ebp-30]:&"p'+"<br>[ebp-34]:&"p½+"          | After decryption  |
| 10009021<br>10009022<br>10009022<br>10009025<br>10009025<br>10009025<br>10009031<br>10009031<br>10009034<br>10009049<br>10009049<br>10009049<br>10009049<br>10009049<br>10009049<br>10009049<br>10009055<br>10009055<br>10009055<br>10009055<br>10009055<br>10009055<br>10009055<br>10009055<br>10009055<br>10009055<br>10009075<br>10009075<br>10009075<br>10009075<br>10009075<br>10009075<br>10009075<br>10009075<br>10009075<br>10009055<br>10009075<br>10009075<br>10009055<br>10009075<br>10009055<br>10009075<br>10009075<br>10009055<br>10009075<br>10009055<br>10009075<br>10009055<br>10009055<br>1000055<br>1000055<br>1000055<br>1000055<br>1000055                                                         | 53         56           56         57           8365         F0         00           0F57C0         66:0F1345         E0           0F57C0         66:0F1345         E8           8365         F8         00           C745         FC 28000000         8365           FF75         0C         FF75           FF75         0C         FF75           FF75         0C         FF75           FF75         0C         FF75           FF75         0C         FF75           FF75         0C         FF75           FF75         0C         FF75           FF75         0C         FF75           S05         D4         FF75           S0         B055         D4           FF75         0C         FF75           S0         D0000000         8945           8955         CC         FF75           FF75         10         8945           S0                                                                                                    | Sub esp, 40<br>push est<br>push est<br>push est<br>push est<br>push est<br>and dword ptr ss:[ebp-10],0<br>avorps xmm0,xmm0<br>movlpd qword ptr ss:[ebp-20],xmm0<br>movlpd qword ptr ss:[ebp-3],0<br>and dword ptr ss:[ebp-3],28<br>and dword ptr ss:[ebp-4],28<br>and dword ptr ss:[ebp-4],28<br>and dword ptr ss:[ebp-6]<br>push dword ptr ss:[ebp-6],28<br>and dword ptr ss:[ebp-6],28<br>and dword ptr ss           | 28:'('<br>[ebp-30]:&"p'+"<br>[ebp-34]:&"p%+"          | After decryption  |
| 10009020<br>10009022<br>10009022<br>10009028<br>10009029<br>10009029<br>10009029<br>10009029<br>10009029<br>10009029<br>10009029<br>10009048<br>10009048<br>10009048<br>10009057<br>10009057<br>10009058<br>10009058<br>100                                                         | 53         56           56         57           8365         F0         00           0F57C0         66:0F1345         E0           0F57C0         66:0F1345         E8           8365         F8         00         745           745         FC 28000000         8365         F4           745         FC 28000000         8365         F4           900         F75         0C         F75           F75         10         8045         D8           8045         D8         50         50           8045         F8         50         50           8945         D0         8945         F75           8945         D4         F75         50           8945         F8         50         68           8945         F8         50         8945           8945         F6         50         8           8945         F75         10         8045           8945         F8         50         8           8945         F75         10         8           8945         F6         50         50 <t< td=""><td>Sub esp, 40<br/>push est<br/>push est<br/>push est<br/>push edt<br/>and more detr ss:[ebp-10],0<br/>worps dword ptr ss:[ebp-20],xmm0<br/>worps xmm0,xmm0<br/>and dword ptr ss:[ebp-31],axmn0<br/>mov dword ptr ss:[ebp-3],axmn0<br/>mov dword ptr ss:[ebp-4],28<br/>and dword ptr ss:[ebp-4],28<br/>and dword ptr ss:[ebp-4]<br/>push dword ptr ss:[ebp-4]<br/>push dword ptr ss:[ebp-8]<br/>push dword ptr ss:[ebp-8]<br/>push dword ptr ss:[ebp-8]<br/>push dword ptr ss:[ebp-8]<br/>push dword ptr ss:[ebp-8]<br/>push dword ptr ss:[ebp-8]<br/>push dword ptr ss:[ebp-8]<br/>push dword ptr ss:[ebp-8]<br/>push dword ptr ss:[ebp-8]<br/>push dword ptr ss:[ebp-8]<br/>push dword ptr ss:[ebp-8]<br/>push dword ptr ss:[ebp-3]<br/>lea eax, dword ptr ss:[ebp-8]<br/>push dword ptr ss:[ebp-8]<br/>push dword ptr ssi [ebp-8]<br/>push dword ptr ssi [ebp-8]<br/>push dword ptr ssi [ebp-8]<br/>push dword ptr ssi [ebp-8]<br/>push dword ptr ssi [ebp-8]</td><td>28:'('<br/>[ebp-30]:&amp;"p*+"<br/>[ebp-34]:&amp;"p%+"</td><td>After decryption</td></t<> | Sub esp, 40<br>push est<br>push est<br>push est<br>push edt<br>and more detr ss:[ebp-10],0<br>worps dword ptr ss:[ebp-20],xmm0<br>worps xmm0,xmm0<br>and dword ptr ss:[ebp-31],axmn0<br>mov dword ptr ss:[ebp-3],axmn0<br>mov dword ptr ss:[ebp-4],28<br>and dword ptr ss:[ebp-4],28<br>and dword ptr ss:[ebp-4]<br>push dword ptr ss:[ebp-4]<br>push dword ptr ss:[ebp-8]<br>push dword ptr ss:[ebp-8]<br>push dword ptr ss:[ebp-8]<br>push dword ptr ss:[ebp-8]<br>push dword ptr ss:[ebp-8]<br>push dword ptr ss:[ebp-8]<br>push dword ptr ss:[ebp-8]<br>push dword ptr ss:[ebp-8]<br>push dword ptr ss:[ebp-8]<br>push dword ptr ss:[ebp-8]<br>push dword ptr ss:[ebp-8]<br>push dword ptr ss:[ebp-3]<br>lea eax, dword ptr ss:[ebp-8]<br>push dword ptr ss:[ebp-8]<br>push dword ptr ssi [ebp-8]<br>push dword ptr ssi [ebp-8]<br>push dword ptr ssi [ebp-8]<br>push dword ptr ssi [ebp-8]<br>push dword ptr ssi [ebp-8]       | 28:'('<br>[ebp-30]:&"p*+"<br>[ebp-34]:&"p%+"          | After decryption  |

As you can see now the code changed fundamentally and it starts with a jmp to another offset in the code. Jump back to the current instruction by double-clicking the EIP register.

Lets single step over the VirtualProtect and then jump into the decrypted code (F7).

| ٠  | 1000159F | 8D05 14900010      | lea eax,dword ptr ds:[10009014]                            |                                             |
|----|----------|--------------------|------------------------------------------------------------|---------------------------------------------|
| •  | 100015A5 | 890424             | mov dword ptr ss:[esp],eax                                 | LPVOID lpAddress = [esp]:sub_77609250+14    |
| •  | 100015A8 | C74424 04 72120000 | mov dword ptr ss:[esp+4],1272                              | SIZE_T dwSize = "MZx"                       |
| •  | 100015B0 | C74424 08 40000000 | mov dword ptr ss:[esp+8],40                                | DWORD flNewProtect = PAGE_EXECUTE_READWRITE |
| •  | 100015B8 | 8D45 F0            | lea eax,dword ptr ss:[ebp-10]                              |                                             |
| •  | 100015BB | 894424 OC          | mov dword ptr ss:[esp+C],eax                               | PDWORD lpfloldProtect                       |
| •  | 100015BF | FF15 747F0010      | <pre>call dword ptr ds:[&lt;&amp;VirtualProtect&gt;]</pre> | LVirtualProtect                             |
| •  | 100015C5 | 83EC 10            | sub esp,10                                                 |                                             |
| •  | 100015C8 | 8945 E4            | mov dword ptr ss:[ebp-1C],eax                              |                                             |
| ÷0 | 100015CB | E8 447A0000        | call swfmwfkkeh.10009014                                   |                                             |
|    | 100015D0 | 31C0               | xor eax.eax                                                |                                             |

We follow the jump and land at this address where we can see values being push/popped and then moved into a local variable (ebp-28). These values are ASCII codes so we can convert them manually or step over until we reach 0x10009849 where the string is terminated by a 0 (xor eax,eax = 0; mov memory,ax).

| <b>~</b> ~ | 100097E1 | 55            | nush ebo                     |
|------------|----------|---------------|------------------------------|
|            | 100097F2 | 8BEC          | mov ebp.esp                  |
|            | 100097F4 | 81EC 80040000 | sub esp.480                  |
|            | 100097FA | 6A 53         | push 53                      |
|            | 100097FC | 58            | pop eax                      |
| •          | 100097FD | 66:8945 D8    | mov word ptr ss:[ebp-28].ax  |
| •          | 10009801 | 6A 68         | push 68                      |
|            | 10009803 | 58            | pop eax                      |
| •          | 10009804 | 66:8945 DA    | mov word ptr ss:[ebp-26],ax  |
| •          | 10009808 | 6A 6C         | push 6C                      |
| •          | 1000980A | 58            | pop eax                      |
| •          | 1000980B | 66:8945 DC    | mov word ptr ss:[ebp-24],ax  |
| •          | 1000980F | 6A 77         | push 77                      |
| •          | 10009811 | 58            | pop eax                      |
| •          | 10009812 | 66:8945 DE    | mov word ptr ss:[ebp-22],ax  |
| •          | 10009816 | 6A 61         | push 61                      |
| •          | 10009818 | 58            | pop eax                      |
| •          | 10009819 | 66:8945 EO    | mov word ptr ss:[ebp-20],ax  |
| ۰          | 1000981D | 6A 70         | push 70                      |
| •          | 1000981F | 58            | pop eax                      |
| •          | 10009820 | 66:8945 E2    | mov_word ptr ss:[ebp-1E],ax  |
| . 0        | 10009824 | 6A 69         | push 69                      |
| •          | 10009826 | 58            | pop eax                      |
| •          | 10009827 | 66:8945 E4    | mov_word_ptr_ss:[ebp-1C],ax  |
| •          | 1000982B | 6A 2E         | push 2E                      |
|            | 1000982D | 58            | pop eax                      |
|            | 1000982E | 66:8945 E6    | mov word ptr ss:[ebp-1A],ax  |
|            | 10009832 | 6A 64         | push 64                      |
|            | 10009834 | 58            | pop eax                      |
|            | 10009835 | 66:8945 E8    | mov word ptr ss:[ebp-18],ax  |
|            | 10009839 | 6A 6C         | push 6C                      |
| 1          | 10009838 | 58            | pop eax                      |
| 1          | 10009830 | 66:8945 EA    | mov word ptr SS:[ebp-16],ax  |
| 1          | 10009840 | 6A 6C         | push 6C                      |
|            | 10009842 | 50            | mov word ntn cci [obn_11] av |
|            | 10009843 | 33CO          | won any any                  |
|            | 10009849 | 55CU          | mov word ntr ssi[ebn_12] av  |
|            | 10009849 | 00:0345 EE    | and dword ptr ss:[ebp-12],dx |
| -          | 10003840 | 0365 F8 UU    | and dword ptr 55:[ebp-8],0   |

If we follow the address ebp-28 we can see the string

| 0014F8FE  | 00 | 00 | 7A | 00  | 5 F | 77 | ЗA | F0 | 93        | 75 | FF         | FF   | FF        | FF | 30  | F9 | zw:ð.uÿÿÿÿOù  |
|-----------|----|----|----|-----|-----|----|----|----|-----------|----|------------|------|-----------|----|-----|----|---------------|
| 0014F90E  | 14 | 00 | 34 | F9  | 14  | 00 | 40 | 00 | 00        | 00 | 53         | 00   | 68        | 00 | GC  | 00 | 4ù@5.h.1.     |
| 0014F91E  | 77 | 00 | 61 | 00  | 70  | 00 | 69 | 00 | <u>2E</u> | 00 | 64         | 00   | <u>6C</u> | 00 | -6C | 00 | w.a.p.id.l.l. |
| 0014F92E  | 00 | 00 | 00 | 90  | 00  | 10 | 00 | 20 | 00        | 00 | 40         | 00   | 00        | 00 | 64  | F9 | dù            |
| 0014F93E  | 14 | 00 | 74 | F9  | 14  | 00 | DO | 15 | 00        | 10 | 14         | 90   | 00        | 10 | 72  | 12 | tùĐr.         |
| 00141 335 |    | 00 | 17 | 1.2 |     | 00 | 00 |    | 00        | 10 | - <b>T</b> | - 00 |           | 10 | 12  |    |               |

After that the next call will get us the Magic (4D 5A) of Kernel32.dll

| ٠ | 100096DB | 64:A1 30000000 | mov eax,dword ptr fs:[30]               |
|---|----------|----------------|-----------------------------------------|
| ۰ | 100096E1 | 8B40 OC        | <pre>mov eax,dword ptr ds:[eax+C]</pre> |
| ٠ | 100096E4 | 8B40 OC        | <pre>mov eax,dword ptr ds:[eax+C]</pre> |
| ٠ | 100096E7 | 8800           | mov eax,dword ptr ds:[eax]              |
| • | 100096E9 | 8800           | mov eax,dword ptr ds:[eax]              |
| • | 100096EB | 8B40 18        | mov eax,dword ptr ds:[eax+18]           |
| • | 100096EE | C3             | ret                                     |

After that we see a lot of calls to the same function and what we suspect to be API hashes. So lets dive into this function and try to figure out what algorithm is used to hash the API function names. For easier analysis I dumped the DLL again with Scylla and opened it up again in IDA Pro.

# **API Hashing**

We will go into the details of the function but what it mainly does is hashing the function names (exports) of the DLL and comparing it with the provided hash. If they match the function is found and a pointer to the function is stored.

We know that the function receives the address to the module base of kernel32.dll. The address is passed via the ECX register. Additionally the function receives the precomputed hash via the EDX register. The first steps in the program are to store the passed arguments into edi respectively in var\_4. Then the function goes over the memory region and reads in the PE

structure looking for the export directory. To better unterstand whats going on here and what offsets are used take a look at this (huge) diagram:

https://raw.githubusercontent.com/corkami/pics/master/binary/pe102/pe102.svg

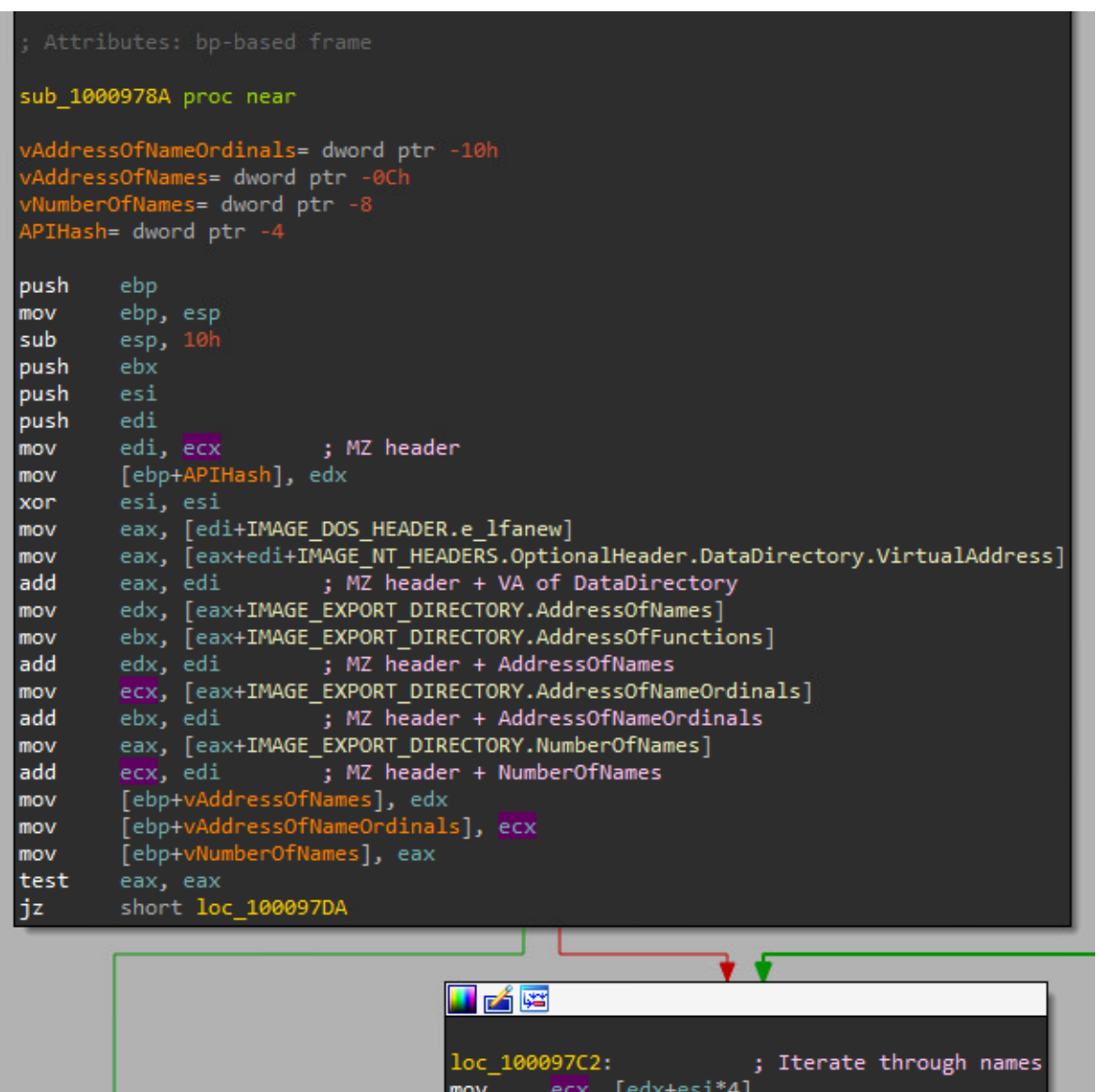

Now the function gets the first name from the export directory (edx+esi\*4) and calls the function sub\_100096B6. The function name (better: the address of the function name) is passed via the ECX register.

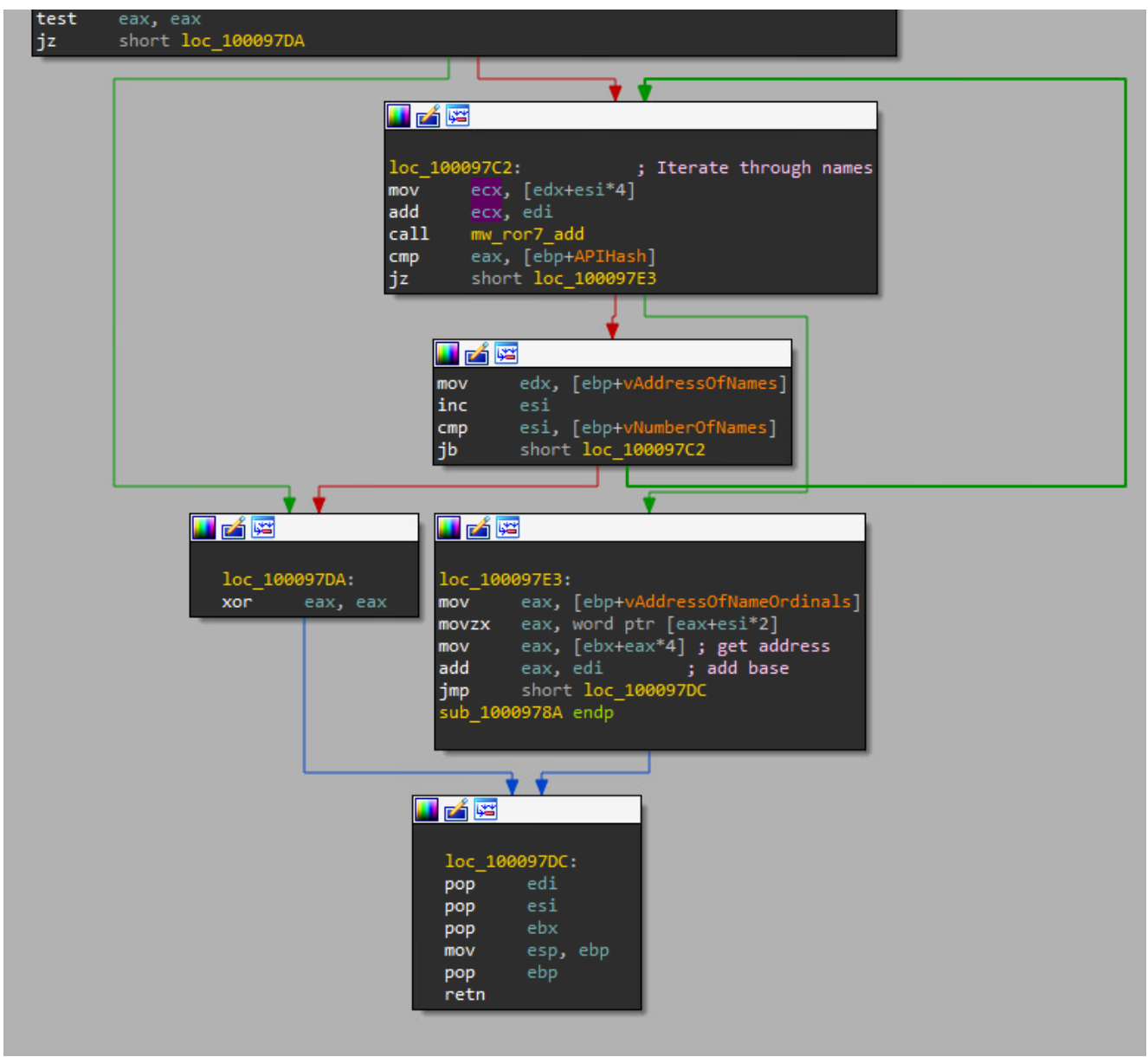

And here we have find the hashing algorithm. First the address of the function name is stored in ESI. Then we move the constant 2326 (hex) into EDX register and jump down to loc\_100096CF where we get the first char by utilizing "movsx edi, byte ptr [esi]". Then the constant 2326h is copied into EAX. With "test edi, edi" the function checks if there are still characters in the function name left or if the string termination ("0") is reached.

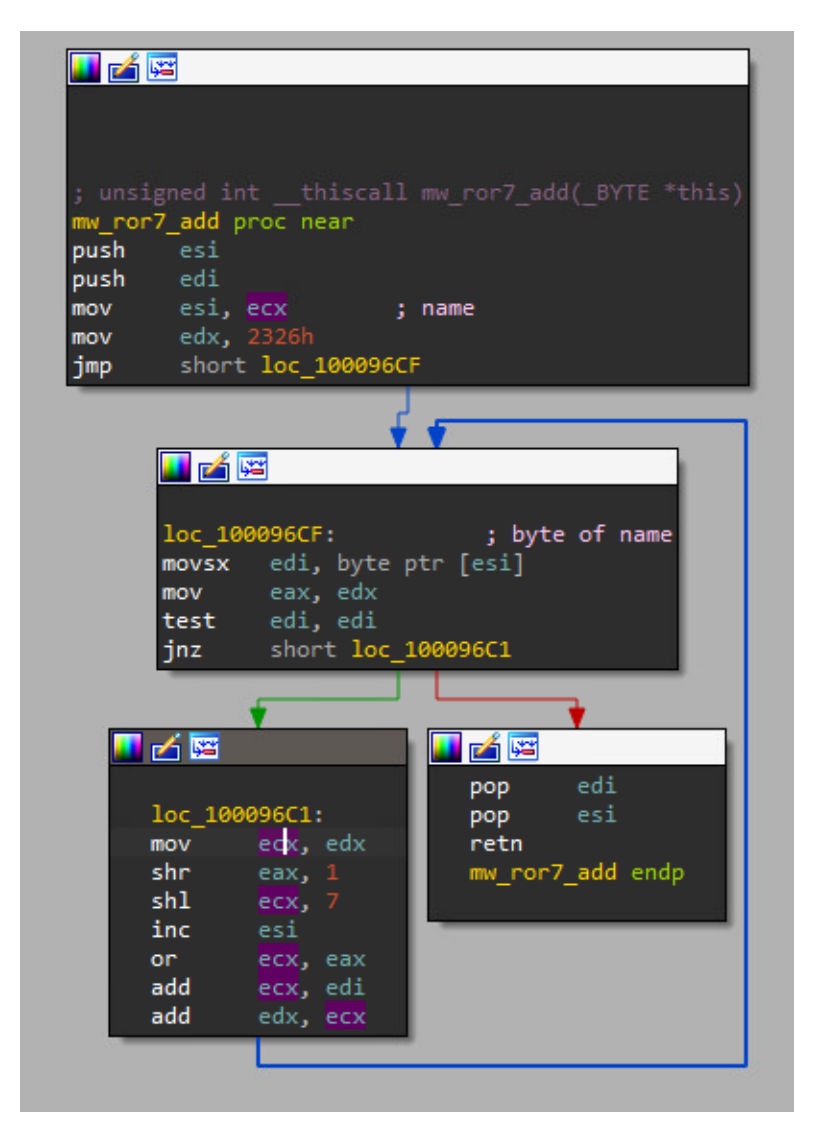

#### Pseudocode of the hashing algorithm

If we remove some of the optimizations by the compiler and do the shr / shl operations inline (these operations can only be done on registers therefore the compiler had to assemble it this way) then we get a very simple code. Basically its just starting with a constant (I called iv for Initialization Vector) and then shifts right and left and adds the current char. This way we go over all the chars in the string until we reach the end of the string. To simplify things I use a fixed string of "GetTempPathW". To account for the EDX register (which is 32 bytes long) we have to make sure that we stay inside this range and therefore have to do an AND operation with 0xFFFFFFF.

```
iv = 0x2326
name = "GetTempPathW"
hash = 0
for i in range(len(name)):
    iv = (iv + (iv >> 1 | iv << 7) + ord(name[i])) & 0xFFFFFFFF
hash = iv
print(hex(hash))
```

#### **Resolve the called API hashes**

If we jump over one of these function calls we see the pointer in the EAX being returned. So we can jump over all the function call and make notes of the resolved API hashes. You could write a IDAPython script if you want but there are not many hashes so I decided to do it manually.

| EA<br>EB<br>EC<br>ED<br>EB<br>ES | X 770AD53<br>X FFFFEDB<br>X FFFF5F7<br>X 7FC01DA<br>P 0014F94<br>P 0014F4C<br>I 0000127 | <pre><kernel32.gettem 0="" 1<="" 4="" 5="" 8="" pre=""></kernel32.gettem></pre> | oPathw>                       |                         |
|----------------------------------|-----------------------------------------------------------------------------------------|---------------------------------------------------------------------------------|-------------------------------|-------------------------|
| ED                               | I 0000007                                                                               | 1 'q'                                                                           |                               |                         |
|                                  | 10009856                                                                                | 8945 FC                                                                         | mov dword ptr ss:[ebp-4],eax  |                         |
|                                  | 10009859                                                                                | BA AE1DC07F                                                                     | mov edx,7FC01DAE              | GetTempPathW            |
|                                  | 1000985E                                                                                | 8B4D FC                                                                         | mov ecx, dword ptr ss:[ebp-4] |                         |
|                                  | 10009861                                                                                | E8 24FFFFFF                                                                     | call swfmwfkken.1000978A      |                         |
|                                  | 10009866                                                                                | 8945 B4                                                                         | mov dword ptr ss:[ebp-4C],eax | Contractive Contraction |
|                                  | 10009869                                                                                | BA 1A727FFF                                                                     | mov edx, FF7F721A             | GetmoduleFileNamew      |
|                                  | 10009865                                                                                | 8640 FC                                                                         | mov ecx, aword ptr SS:[ebp-4] |                         |
|                                  | 10009871                                                                                |                                                                                 | Call Swimwikken, 1000978A     |                         |
|                                  | 10009876                                                                                | 8345 34<br>PA 66A3D67E                                                          | mov adv ZED6A266              | LoadLibraryW            |
|                                  | 10009875                                                                                | 224D EC                                                                         | mov ecx dword ntr ss:[ehn-4]  | LOAULIDIAIYW            |
|                                  | 10009881                                                                                | E8 04EEEEE                                                                      | call swfmwfkkeb 10009784      |                         |
|                                  | 10009886                                                                                | 8945 R8                                                                         | mov dword ntr ss:[ebn-48] eav |                         |
|                                  | 10009889                                                                                | 8045 08                                                                         | lea eax.dword ptr ss:[ebp-28] |                         |
|                                  | 10009880                                                                                | 50                                                                              | push eax                      |                         |
|                                  | 1000988D                                                                                | FF55 88                                                                         | call dword ptr ss:[ebp-48]    |                         |
|                                  | 10009890                                                                                | BA 3A655A7F                                                                     | mov edx.7F5A653A              | shlwapi.PathAppendW     |
|                                  | 10009895                                                                                | 8BC 8                                                                           | mov ecx.eax                   |                         |
|                                  | 10009897                                                                                | E8 EEFEFFFF                                                                     | call swfmwfkkeh.1000978A      |                         |
|                                  | 1000989C                                                                                | 8945 BO                                                                         | mov dword ptr ss:[ebp-50],eax |                         |
|                                  | 1000989F                                                                                | BA 78A0917F                                                                     | mov edx,7F91A078              | ExitProcess             |
|                                  | 100098A4                                                                                | 8B4D FC                                                                         | mov ecx, dword ptr ss:[ebp-4] |                         |
|                                  | 100098A7                                                                                | E8 DEFEFFFF                                                                     | call swfmwfkkeh.1000978A      |                         |
|                                  | 100098AC                                                                                | 8945 98                                                                         | mov dword ptr ss:[ebp-68],eax |                         |
|                                  | 100098AF                                                                                | BA 2336E67F                                                                     | mov edx,7FE63623              | CreateFileW             |
|                                  | 100098B4                                                                                | 8B4D FC                                                                         | mov_ecx,dword_ptr_ss:[ebp-4]  |                         |
|                                  | 100098B7                                                                                | E8 CEFEFFFF                                                                     | call swfmwfkkeh.1000978A      |                         |
|                                  | 100098BC                                                                                | 8945 AC                                                                         | mov dword ptr ss:[ebp-54],eax | c-teil-ci               |
|                                  | 100098BF                                                                                | BA /F/2BD/F                                                                     | mov edx,/FBD/2/F              | GetFileSize             |
|                                  | 10009804                                                                                |                                                                                 | call swfmwfkkeb 10009784      |                         |
|                                  | 10009807                                                                                |                                                                                 | mov dword ntr ssilehn-59] eav |                         |
|                                  | 10009800                                                                                |                                                                                 | mov edv 7EB47ADD              | VirtualAlloc            |
|                                  | 10009804                                                                                | 884D EC                                                                         | mov ecx dword ptr ss:[ehp-4]  | VII Cualarioc           |
|                                  | 10009807                                                                                | F8 AFFFFFF                                                                      | call swfmwfkkeh, 1000978A     |                         |
|                                  | 100098DC                                                                                | 8945 A4                                                                         | mov dword ptr ss:[ebp-5C].eax |                         |
|                                  | 100098DF                                                                                | BA 40F8E77F                                                                     | mov edx,7FE7F840              | ReadFile                |
|                                  | 100098E4                                                                                | 8B4D FC                                                                         | mov ecx, dword ptr ss:[ebp-4] |                         |
|                                  | 100098E7                                                                                | E8 9EFEFFFF                                                                     | call swfmwfkkeh.1000978A      |                         |
|                                  | 100098EC                                                                                | 8945 A0                                                                         | mov dword ptr ss:[ebp-60],eax |                         |
|                                  | 100098EF                                                                                | BA FBF1E17F                                                                     | mov edx,7FE1F1FB              | CloseHandle             |
|                                  | 100098F4                                                                                | 8B4D FC                                                                         | mov ecx,dword ptr ss:[ebp-4]  |                         |
|                                  | 100098F7                                                                                | E8 8EFEFFFF                                                                     | call swfmwfkkeh.1000978A      |                         |
|                                  | 100098FC                                                                                | 8945 9C                                                                         | mov dword ptr ss:[ebp-64],eax |                         |

From what we see we can expect some file operations.

After all necessary APIs are resolved we can see that the malware does the same push/pop trick as before – so we do the same and run to the end and jump to the address in the dump

| 10009901 58 pop eax                                              |           |
|------------------------------------------------------------------|-----------|
| 10009902 66:8945 BC mov word ptr ss:[ebp                         | p-44],ax  |
| 10009906 6A 36 push 36                                           |           |
| 10009908 58 pop eax                                              |           |
| 10009909 66:8945 BE mov word ptr ss:[ebp                         | p-42],ax  |
| 0 1000990D 6A 36 push 36                                         |           |
| 0 1000990F 58 pop eax                                            |           |
| 10009910 66:8945 C0 mov word ptr ss:[ebg                         | p-40],ax  |
| 0 10009914 6A 7A push 7A                                         |           |
| 0009916 58 pop eax                                               |           |
| 0009917 66:8945 C2 mov_word ptr ss:[ebg                          | p-3E],ax  |
| 000991B 6A 6C push 6C                                            |           |
| 0 1000991D 58 pop eax                                            |           |
| 1000991E 66:8945 C4 mov word ptr ss:[ebp                         | p-3C],ax  |
| 0009922 6A 73 push 73                                            |           |
| 0 10009924 58 pop eax                                            |           |
| 10009925 66:8945 C6 mov word ptr ss: [ebp                        | p-3AJ,ax  |
| 0009929 6A 71 push 71                                            |           |
| 10009928 58 pop eax                                              |           |
| 0 1000992C 66:8945 C8 mov word ptr ss:[ebp                       | p-38],ax  |
| 10009930 6A 70 push 70                                           |           |
| 0 10009932 58 pop eax                                            |           |
| 10009933 66:8945 CA mov word ptr ss:[ebp                         | p-36],ax  |
| 10009937 GA GE push GE                                           |           |
| 10009939 58 pop eax                                              | - 741     |
| 1000993A 66:8945 CC mov word ptr 55:[ebp                         | 9-34],ax  |
|                                                                  |           |
| 10009940 50 pop cax<br>10009941 66:9945 CE mov word ptr ss: [abi | v= 100-   |
| 10009945 64 75 nuch 75                                           | p-22],ax  |
| 10009947 58 pop eax                                              |           |
| 10009948 66:8945 D0 mov word ptr ss: [ebu                        | -201 av   |
| 1000994C 64 65 push 65                                           | , 10], ux |
| 1000994E 58 pop eax                                              |           |
| 1000994E 66:8945 D2 mov word ptr ss:[ebr                         | 0-2El.ax  |
| 10009953 64 36 push 36                                           | b rolling |
| 10009955 58 pop eax                                              |           |
| 0 10009956 66:8945 D4 mov word ptr ss:[ebs                       | o-2Cl.ax  |
| 1000995A 33C0 xor eax.eax                                        |           |
| 1000995C 66:8945 D6 mov word ptr ss:[ebp                         | 0-2A],ax  |

There we see a strange string "w66zlsqpnyue6".

36 00 36 79 00 <u>75</u> 77 00 51 71 00 70 00 53 00 68 00 00 <u>6C</u> 00 36 00 69 00 00 00 73 00 W.6.6.z. 00 00 00 00 00 2E 00 6E n.y.u.e. 6C 00 70 00 64

# Reading and decrypting main payload

Lets continue debugging. And find out what this string is used for. Next we have a call to a memory region and as you might have expected its an API call. We call GetTempPathW.

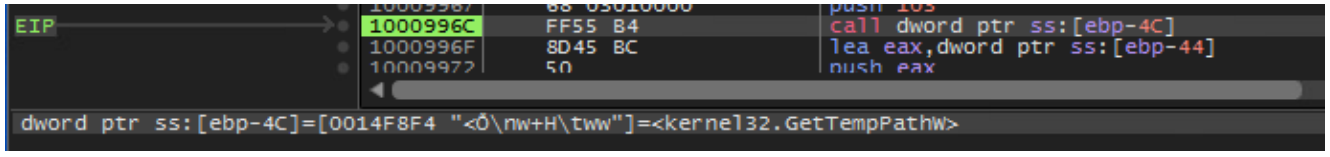

With the next call we are able to figure out what the previous strange string means. The string is appended to the result of GetTempPathW and therefore it must be a file. If you recall ebp-44 is the string and ebp-480 contains the string of the temp folder.

|                           | 1000996C<br>1000996F<br>10009972<br>10009973<br>10009979                                    | FF55 B4<br>8D45 BC<br>50<br>8D85 80FBFFFF<br>50 | call dword ptr ss:[ebp-4C]<br>lea eax,dword ptr ss:[ebp-44]<br>push eax<br>lea eax,dword ptr ss:[ebp-480]<br>push eax |  |  |  |  |  |  |  |
|---------------------------|---------------------------------------------------------------------------------------------|-------------------------------------------------|----------------------------------------------------------------------------------------------------|--|--|--|--|--|--|--|
| EIP                       | 1000997A                                                                                    | FF55 B0                                         | call dword ptr ss:[ebp-50]                                                                                            |  |  |  |  |  |  |  |
|                           | 10009970                                                                                    | 6A 00                                           | push 0                                                                                                    |  |  |  |  |  |  |  |
|                           |                                                                                             |                                                 |                                                                                                    |  |  |  |  |  |  |  |
|                           |                                                                                             |                                                 |                                                                                                    |  |  |  |  |  |  |  |
| dword ptr ss:[ebp-50]=[00 | word ptr ss:[ebp-50]=[0014F8F0 <&PathAppendW>]= <sh]wapi.pathappendw></sh]wapi.pathappendw> |                                                 |                                                                                                    |  |  |  |  |  |  |  |
|                           |                                                                                             |                                                 |                                                                                                    |  |  |  |  |  |  |  |

After the call the newly formed string is stored at ebp-480 and we can follow this memory in the dump and see the final result

| I | maan coo |    |    |     |    |    |    |     |    |           |    |    |    |           |    |    |    | nocia            |
|---|----------|----|----|-----|----|----|----|-----|----|-----------|----|----|----|-----------|----|----|----|------------------|
|   | 0014F4C0 | 43 | 00 | 3A  | 00 | 5C | 00 | 55  | 00 | <u>73</u> | 00 | 65 | 00 | 72        | 00 | 73 | 00 | C.:.\.U.s.e.r.s. |
|   | 0014F4D0 | 5C | 00 | 50  | 00 | 65 | 00 | 74  | 00 | 65        | 00 | 72 | 00 | <u>5C</u> | 00 | 41 | 00 | \.P.e.t.e.r.\.A. |
|   | 0014F4E0 | 70 | 00 | 70  | 00 | 44 | 00 | 61  | 00 | 74        | 00 | 61 | 00 | 5C        | 00 | 4C | 00 | p.p.D.a.t.a.\.L. |
|   | 0014F4F0 | 6F | 00 | 63  | 00 | 61 | 00 | -6C | 00 | 5C        | 00 | 54 | 00 | 65        | 00 | 6D | 00 | o.c.a.l.\.T.e.m. |
|   | 0014F500 | 70 | 00 | -5C | 00 | 77 | 00 | 36  | 00 | 36        | 00 | 7A | 00 | <u>6C</u> | 00 | 73 | 00 | p.\.w.6.6.z.l.s. |
|   | 0014F510 | 71 | 00 | 70  | 00 | 6E | 00 | 79  | 00 | 75        | 00 | 65 | 00 | 36        | 00 | 00 | 00 | q.p.n.y.u.e.6    |
| I |          |    |    |     |    | _  |    | _   |    | -         |    |    |    |           | _  | _  |    |                  |

Next we have a call to CreateFileW. Remember that the parameters are pushed to the stack in reverse order. One interesting fact about this call is the value 80000000 which is a constant for GENERIC\_READ which means that the file must already exist or we will get an error. At this point we can assume that the NSIS installer will copy the file over to the temp directory. To proceed with our debugging we have to copy the file ourselves. You can find the file in the "root" folder.

| 0                         | 1000997D                                                                                       | 6A 00         | push 0                             |  |  |  |  |  |  |
|---------------------------|------------------------------------------------------------------------------------------------|---------------|------------------------------------|--|--|--|--|--|--|
| •                         | 1000997F                                                                                       | 68 8000000    | push 80                            |  |  |  |  |  |  |
| •                         | 10009984                                                                                       | 6A 03         | push 3                             |  |  |  |  |  |  |
| •                         | 10009986                                                                                       | 6A 00         | push 0                             |  |  |  |  |  |  |
| •                         | 10009988                                                                                       | 6A 07         | push 7                             |  |  |  |  |  |  |
| •                         | 1000998A                                                                                       | 68 0000080    | push 80000000                      |  |  |  |  |  |  |
| •                         | 1000998F                                                                                       | 8D85 80FBFFFF | lea eax,dword ptr ss:[ebp-480]     |  |  |  |  |  |  |
| •                         | 10009995                                                                                       | 50            | push eax                           |  |  |  |  |  |  |
| EIP                       | 10009996                                                                                       | FF55 AC       | call dword ptr ss:[ebp-54]         |  |  |  |  |  |  |
| •                         | 10009999                                                                                       | 8945 F0       | mov dword ptr ss:[ebp-10],eax      |  |  |  |  |  |  |
| •                         | 1000999C                                                                                       | 837D F0 FF    | cmp dword ptr ss:[ebp-10],FFFFFFFF |  |  |  |  |  |  |
| r0                        | 100099A0                                                                                       | × 75 02       | ine swfmwfkkeh.100099A4            |  |  |  |  |  |  |
|                           | 4                                                                                              |               |                                    |  |  |  |  |  |  |
| ¥                         |                                                                                                |               |                                    |  |  |  |  |  |  |
| dword ptr ss:[ebp-54]=[00 | dword ptr ss:[ebp-54]=[0014F8EC <&CreateFileW>]= <kernel32.createfilew></kernel32.createfilew> |               |                                    |  |  |  |  |  |  |
|                           |                                                                                                |               |                                    |  |  |  |  |  |  |

If the call succeeds EAX will contain the handle to the file. The result of the call is storend and checked in the next line.

|                                       | 10009996 | FF55 AC      | call dword ptr ss:[ebp-54]         |
|---------------------------------------|----------|--------------|------------------------------------|
| EIP                                   | 10009999 | 8945 F0      | mov dword ptr ss:[ebp-10],eax      |
| •                                     | 1000999C | 837D F0 FF   | cmp dword ptr ss:[ebp-10],FFFFFFFF |
| r@                                    | 100099A0 | ✓ 75 02      | jne swfmwfkkeh.100099A4            |
| · · · · · · · · · · · · · · · · · · · | 100099A2 | ✓ EB 66      | jmp swfmwfkkeh.10009A0A            |
| L>                                    | 100099A4 | 6A 00        | push o                             |
| •                                     | 100099A6 | FF75 F0      | push dword ptr ss:[ebp-10]         |
| •                                     | 100099A9 | FF55 A8      | call dword ptr ss:[ebp-58]         |
| •                                     | 100099AC | 8945 F8      | mov dword ptr ss:[ebp-8],eax       |
| •                                     | 100099AF | 837D F8 FF   | cmp dword ptr ss:[ebp-8],FFFFFFFF  |
| •                                     | 100099B3 | ✓ 75 02      | jne swfmwfkkeh.10009987            |
| • • • • • •                           | 100099B5 | ✓ EB 53      | jmp swfmwfkkeh.10009A0A            |
| L>                                    | 100099B7 | 6A 04        | push 4                             |
| ●                                     | 100099B9 | 68 00300000  | push 3000                          |
| ●                                     | 100099BE | FF75 F8      | push dword ptr ss:[ebp-8]          |
| •                                     | 100099C1 | 6A 00        | push 0                             |
| •                                     | 100099C3 | FF55 A4      | call dword ptr ss:[ebp-5C]         |
| •                                     | 10009906 | 8945 F4      | mov dword ptr ss:[ebp-C],eax       |
| •                                     | 100099C9 | 837D F4 00   | cmp dword ptr ss:[ebp-C],0         |
| •                                     | 100099CD | ✓ 75 02      | jne swfmwfkkeh.100099D1            |
| ●                                     | 100099CF | ✓ EB 39      | jmp swfmwfkkeh.10009A0A            |
|                                       | 4000004  | <b>C1</b> 00 |                                    |

If this is successful the malware gets the size of the file with a call to GetFileSize

|                    |                | 100099A6     | FF75 F0             | push dword ptr ss:[ebp-10]        |
|--------------------|----------------|--------------|---------------------|-----------------------------------|
| EIP                |                | 100099A9     | FF55 A8             | call dword ptr ss:[ebp-58]        |
|                    |                | 100099AC     | 8945 F8             | mov dword ptr ss:[ebp-8].eax      |
|                    |                | 100099AF     | 837D F8 FF          | cmp dword ptr ss:[ebp-8].FFFFFFFF |
|                    |                | 100099B3     | v 75 02             | jne swfmwfkkeh.10009987           |
|                    | - <del> </del> | 100099B5     | EB 53               | jmp swfmwfkkeh.10009A0A           |
|                    |                | 100099B7     | 6A 04               | push 4                            |
|                    |                | 100099B9     | 68 00300000         | push 3000                         |
|                    |                | 100099BE     | FF75 F8             | push dword ptr ss:[ebp-8]         |
|                    |                | 100099C1     | 6A 00               | push 0                            |
|                    |                | 100099C3     | FF55 A4             | call dword ptr ss:[ebp-5C]        |
|                    |                | 10009906     | 8945 F4             | mov dword ptr ss:[ebp-C],eax      |
|                    |                | 10009909     | 837D F4 00          | cmp_dword_ptr_ss:[ebp-Cli0        |
|                    |                |              |                     |                                   |
| ¥`                 | Ψ              |              |                     |                                   |
| dword otr ssileho- | E 01-F00.      | 140000 28/04 | tCilaCizasl-zkannal | 177 Cattilacizas                  |

The same logic as above is used to check if the file size is not equal 0. Next we allocate virtual memory with a call to VirtualAlloc and pass the size (stored at ebp-8) to the function. The allocated memory is stored in ebp-C.

|                            | 10009985<br>10009987<br>10009989<br>10009985<br>10009985<br>100099C1       | EB 53<br>6A 04<br>68 00300000<br>FF75 F8<br>6A 00           | ]mp_swtmwtkkeh.10009A0A<br>push 4<br>push 3000<br>push dword ptr_ss:[ebp-8]<br>push 0                                                                |
|----------------------------|----------------------------------------------------------------------------|-------------------------------------------------------------|----------------------------------------------------------------------------------------------------|
|                            | 100099C3<br>100099C6<br>100099C9<br>100099CD v<br>100099CF v<br>100099CF v | FF55 A4<br>8945 F4<br>837D F4 00<br>75 02<br>EB 39<br>6A 00 | <pre>call dword ptr ss:[ebp-5C] mov dword ptr ss:[ebp-C],eax cmp dword ptr ss:[ebp-C],0 jne swfmwfkkeh.10009901 jmp swfmwfkkeh.10009A0A nush 0</pre> |
| dword ptr ss:[ebp-5C]=[00] | 146864 <i>&lt;8</i> /jrt                                                   | ualAllocal=ckernel32.V                                      | /irtualAllocs                                                                                                    |

We do another check if the function succeeded and continue with a call to read file. The destination buffer is the just allocated memory region. In my case its 0x750000.

|     | 100099D1<br>100099D3<br>100099D6<br>100099D7<br>100099DA<br>100099DA | 68 39<br>6A 00<br>8045 90<br>50<br>FF75 F8<br>FF75 F8<br>FF75 F4<br>FF75 F0 | <pre>push 0<br/>lea eax,dword ptr ss:[ebp-70]<br/>push eax<br/>push dword ptr ss:[ebp-8]<br/>push dword ptr ss:[ebp-C]<br/>push dword ptr ss:[ebp-10]</pre> | [ebp-70]:".M"<br>eax:&".M" |
|-----|----------------------------------------------------------------------|-----------------------------------------------------------------------------|----------------------------------------------------------------------------------------------------|----------------------------|
| EIP | 100099E0                                                             | FF55 A0                                                                     | call dword ptr ss:[ebp-60]                                                                                                    |                            |
|     | 100099E3                                                             | 85C0                                                                        | test eax,eax                                                                                                    | eax:&"(M"                  |

After the file is read we can take a look at the memory region.

| 00750000 | 87 | 45 | C2 | F2 | 51 | ЗD | 46 | 96 | 21 | 14 | 48  | 6F | 36 | 2F | B5 | 27 | .EÂòQ=F.!.Ho6/µ'          |
|----------|----|----|----|----|----|----|----|----|----|----|-----|----|----|----|----|----|---------------------------|
| 00750010 | B3 | 86 | E6 | 33 | 23 | 6C | 01 | EF | 9C | 15 | 7F  | 88 | C8 | E3 | A6 | D2 | *.æ3#1.ï Èã¦Ò             |
| 00750020 | 5B | 30 | СВ | 84 | 14 | 22 | 6E | B6 | E3 | 90 | 29  | FB | C1 | DO | 72 | 48 | [OË"n¶ã.)ûÁÐrH            |
| 00750030 | 92 | 0C | C4 | 1F | 53 | 52 | 7F | 6C | BE | 4E | E5  | DA | FC | 71 | 9C | 3D | Ä.SR.1¼NåÚüq.=            |
| 00750040 | DA | 1E | A1 | DD | 87 | 80 | C7 | 77 | AD | 5E | 87  | 51 | 23 | D5 | 77 | AA | Ú.iÝÇw.^.Q#ŐWª            |
| 00750050 | F8 | F2 | 9B | 06 | B4 | 48 | 42 | 27 | E3 | FO | 7E  | D1 | 1F | F1 | 6B | 5F | øò HB'ãð~Ñ.ñk_            |
| 00750060 | C4 | 25 | FO | 09 | 24 | 04 | 91 | F1 | 12 | 07 | AD  | 83 | D7 | C0 | F1 | 17 | Ä%ð.\$ñxÀñ.               |
| 00750070 | E5 | 78 | 96 | F4 | 0E | 90 | 82 | 40 | ЗA | 8B | 47  | Β4 | 6C | BD | в0 | F1 | åx.ô@:.G´1½°ñ             |
| 00750080 | A8 | CA | CC | 6A | OB | 1F | 55 | 84 | 40 | D9 | 5 F | 1E | 4E | C9 | F8 | E8 | ĒljU.@ÙNÉøè               |
| 00750090 | C4 | 1F | 98 | CC | 6C | 85 | 7F | 9D | 70 | EC | 9D  | 5B | 03 | EC | 18 | 34 | Ä.,11,pì.[.ì.4            |
| 007500A0 | 8A | 98 | C5 | 88 | 44 | 41 | 33 | CA | 04 | 8A | 1C  | 31 | 86 | BB | 6E | 2A | Å.DA3Ê1.»n*               |
| 007500B0 | 97 | A8 | 19 | 28 | 0C | 09 | 01 | 13 | 55 | 2D | F8  | ЗC | 2E | 80 | 63 | 3F | .¨.(U-ø <c?< td=""></c?<> |
| 007500C0 | 0A | AD | A2 | 5E | 75 | EF | 1C | 71 | 33 | BA | EA  | 24 | 87 | В4 | F5 | 45 | ¢^uï.q3°ê\$.́õE           |
| 007500D0 | AE | AB | 11 | F6 | 70 | 8E | 8C | 88 | EE | D7 | B8  | 2D | 17 | F2 | 20 | 28 | ∣®«.öp,îx,ò (             |
| 007500E0 | 55 | 08 | С3 | C1 | E3 | 40 | 2E | F3 | 40 | ЗF | D6  | 09 | 63 | BF | 7A | 66 | U.ĂĂã@.ó@?Ö.c¿zf          |
| 007500F0 | 93 | 1A | 92 | F9 | 2D | 45 | 4E | 0E | B2 | 32 | ЗD  | 98 | 82 | 89 | 09 | E9 | ù-EN.*2=é                 |
| 00750100 | 13 | 23 | BB | F2 | 4D | ЗD | 46 | 96 | 70 | 4A | 48  | 6F | E9 | 88 | 27 | 27 | .#»òM=F.pJHoé.''          |
| 00750110 | C2 | 20 | 67 | 2A | 23 | 6C | 01 | EF | 70 | 15 | 7F  | 88 | CA | E3 | 76 | 42 | g*#l.ïp,ÊãvB              |
|          |    |    |    |    |    |    |    |    |    |    |     |    |    |    |    |    |                           |

This does look like encrypted data but lets continue our analysis. After reading the file we close the handle to the file and jump into another function at 10009A0E. Notice that the functions receives two parameters. First the file size (ebp-8) and the allocated region of memory (ebp-C).

|     | 100099E0 | FF55 AO     | call dword ptr ss:[ebp-60]              |
|-----|----------|-------------|-----------------------------------------|
|     | 100099E3 | 85C0        | test eax,eax                            |
|     | 100099E5 | ✓ 75 02     | jne swfmwfkkeh.100099E9                 |
|     | 100099E7 | ✓ EB 21     | jmp swfmwfkkeh.10009A0A                 |
|     | 100099E9 | FF75 F0     | push dword ptr ss:[ebp-10]              |
|     | 100099EC | FF55 9C     | call dword ptr ss:[ebp-64] Close Handle |
|     | 100099EF | FF75 F8     | push dword ptr ss:[ebp-8]               |
|     | 100099F2 | FF75 F4     | push dword ptr ss:[ebp-C]               |
| EIP | 100099F5 | E8 14000000 | call swfmwfkkeh.10009A0E                |
|     | 100099FA | 8945 F4     | mov dword ptr ss:[ebp-C],eax            |
|     | 100099FD | FF75 F4     | push dword ptr ss:[ebp-C]               |
|     | 10009A00 | E8 8F020000 | call swfmwfkkeh.10009C94                |
|     | 10009A05 | 6A 00       | push 0                                  |
|     |          |             |                                         |

In the function we see a familiar code structure – it has great similarities with the first decryption loop. First there is a pointer initialized with zero stored as local variable at ebp-8. Then the pointer is incremented by one and check against the argument at ebp+C which is the file size. If the pointer value is lower than the size of data (jae) the encryption will continue otherwise we jump to 10009C8B. After the jump is NOT taken we see that the value at ebp+8 (the data itself) is moved into eax and then the pointer (counter) gets added.

| •  | 10009A0E | 55              | push ebp                                 |                      |
|----|----------|-----------------|------------------------------------------|----------------------|
| ٠  | 10009A0F | 8BEC            | mov ebp,esp                              |                      |
| •  | 10009A11 | 51              | push ecx                                 |                      |
| ٠  | 10009A12 | 51              | push ecx                                 |                      |
| ٠  | 10009A13 | 8365 F8 00      | and dword ptr ss:[ebp-8].0               | Printer              |
| ٠  | 10009A17 | 8365 F8 00      | and dword ptr ss:[ebp-8],0               |                      |
| -0 | 10009A1B | ✓ EB 07         | jmp swfmwfkkeh.10009A24                  |                      |
| •  | 10009A1D | 8B45 F8         | mov eax,dword ptr ss:[ebp-8]             |                      |
| ٠  | 10009A20 | 40              | inc eax                                  |                      |
| ٠  | 10009A21 | 8945 F8         | mov dword ptr ss:[ebp-8],eax             |                      |
| 0  | 10009A24 | 8B45 F8         | mov eax,dword ptr ss:[ebp-8]             | Size of data         |
| ٠  | 10009A27 | 3B45 OC         | cmp eax,dword ptr ss:[ebp+C]             |                      |
| -0 | 10009A2A | V 0F83 58020000 | jae swfmwfkkeh.10009C8B                  |                      |
| ٠  | 10009A30 | 8B45 08         | mov eax,dword ptr ss:[ebp+8]             |                      |
| ٠  | 10009A33 | 0345 F8         | add eax,dword ptr ss:[ebp-8]             |                      |
| ٠  | 10009A36 | 8A00            | mov al,byte ptr ds:[eax]                 |                      |
| ٠  | 10009A38 | 8845 FF         | <pre>mov byte ptr ss:[ebp-1],al</pre>    |                      |
| ٠  | 10009A3B | OFB645 FF       | movzx eax,byte ptr ss:[ebp-1]            |                      |
| ٠  | 10009A3F | 05 B2000000     | add eax,82                               |                      |
| ٠  | 10009A44 | 8845 FF         | mov byte ptr ss:[ebp-1],al               |                      |
| ٠  | 10009A47 | OFB645 FF       | movzx eax,byte ptr ss:[ebp-1]            |                      |
| ٠  | 10009A4B | D1F8            | sar eax,1                                |                      |
| ٠  | 10009A4D | OFB64D FF       | movzx ecx,byte ptr ss:[ebp-1]            |                      |
| ٠  | 10009A51 | C1E1 07         | shl ecx,7                                | Huge encryption loop |
| ٠  | 10009A54 | 0BC1            | or eax,ecx                               |                      |
| ٠  | 10009A56 | 8845 FF         | mov byte ptr ss:[ebp-1],al               |                      |
| ٠  | 10009A59 | OFB645 FF       | movzx eax,byte ptr ss:[ebp-1]            |                      |
| ٠  | 10009A5D | 2D A4000000     | sub eax,A4                               |                      |
| ٠  | 10009A62 | 8845 FF         | mov byte ptr ss:[ebp-1],al               |                      |
| ٠  | 10009A65 | OFB645 FF       | movzx eax,byte ptr ss:[ebp-1]            |                      |
| ٠  | 10009A69 | 3345 F8         | xor eax,dword ptr ss:[ebp-8]             |                      |
| ٠  | 10009A6C | 8845 FF         | mov byte ptr ss:[ebp-1],al               |                      |
| ٠  | 10009A6F | OFB645 FF       | <pre>movzx eax,byte ptr ss:[ebp-1]</pre> |                      |
| ٠  | 10009A73 | 05 9E000000     | add eax,9E                               |                      |
| ٠  | 10009A78 | 8845 FF         | mov byte ptr ss:[ebp-1],al               |                      |
| ٠  | 10009A7B | OFB645 FF       | movzx eax,byte ptr ss:[ebp-1]            |                      |
| ۲  | 10009A7F | 35 E5000000     | xor eax,E5                               |                      |

As we did with the previous encryption loop we don't want to dig into the algorithm and just see whats happening. We know that this code will manipulate the read file so go to address 10009C8B and set a breakpoint. After the decryption is complete we can see a MZ header in the dump.

| Auur ess | nc, | <b>(</b> |    |    |    |    |    |    |    |            |    |    |    |    |    |    | ADCII                                 |
|----------|-----|----------|----|----|----|----|----|----|----|------------|----|----|----|----|----|----|---------------------------------------|
| 00750000 | 4D  | 5A       | 90 | 00 | 03 | 00 | 00 | 00 | 04 | 00         | 00 | 00 | FF | FF | 00 | 00 | MZÿÿ                                  |
| 00750010 | 88  | 00       | 00 | 00 | 00 | 00 | 00 | 00 | 40 | 00         | 00 | 00 | 00 | 00 | 00 | 00 |                                       |
| 00750020 | 00  | 00       | 00 | 00 | 00 | 00 | 00 | 00 | 00 | 00         | 00 | 00 | 00 | 00 | 00 | 00 | · · · · · · · · · · · · · · · · · · · |
| 00750030 | 00  | 00       | 00 | 00 | 00 | 00 | 00 | 00 | 00 | 00         | 00 | 00 | 08 | 01 | 00 | 00 |                                       |
| 00750040 | 0E  | 1F       | BA | 0E | 00 | В4 | 09 | CD | 21 | <b>B</b> 8 | 01 | 4C | CD | 21 | 54 | 68 | ∘′.Í!LÍ!⊤h                            |
| 00750050 | 69  | 73       | 20 | 70 | 72 | 6F | 67 | 72 | 61 | 6D         | 20 | 63 | 61 | 6E | 6E | 6F | is program canno                      |
| 00750060 | 74  | 20       | 62 | 65 | 20 | 72 | 75 | 6E | 20 | 69         | 6E | 20 | 44 | 4F | 53 | 20 | t be run in DOS                       |
| 00750070 | 6D  | 6F       | 64 | 65 | 2E | OD | OD | 0A | 24 | 00         | 00 | 00 | 00 | 00 | 00 | 00 | mode\$                                |
| 00750080 | 09  | F0       | B1 | DC | 4D | 91 | DF | 8F | 4D | 91         | DF | 8F | 4D | 91 | DF | 8F | .ð±ÜM.ß.M.ß.M.ß.                      |
| 00750090 | F9  | OD       | 2E | 8F | 44 | 91 | DF | 8F | F9 | OD         | 2C | 8F | 35 | 91 | DF | 8F | ùD.ß.ù.,.5.ß.                         |
| 007500A0 | F9  | OD       | 2D | 8F | 55 | 91 | DF | 8F | 76 | CF         | DC | 8E | 5C | 91 | DF | 8F | ùU.ß.∨ÏÜ.∖.ß.                         |
| 007500B0 | 76  | CF       | DB | 8E | SC | 91 | DF | 8F | 76 | CF         | DA | 8E | 6F | 91 | DF | 8F | vï0.\.ß.vïú.o.ß.                      |
| 007500C0 | 53  | С3       | 4C | 8F | 4F | 91 | DF | 8F | 44 | E9         | 4C | 8F | 44 | 91 | DF | 8F | SÄL.O.B.DéL.D.B.                      |
| 007500D0 | 4D  | 91       | DE | 8F | 21 | 91 | DF | 8F | DA | CF         | D6 | 8E | 4C | 91 | DF | 8F | M.Þ.!.ß.ÚÏÖ.L.ß.                      |
| 007500E0 | DF  | CF       | 20 | 8F | 4C | 91 | DF | 8F | DA | CF         | DD | 8E | 4C | 91 | DF | 8F | ßÏ .L.B.ÚÏÝ.L.B.                      |
| 007500F0 | 52  | 69       | 63 | 68 | 4D | 91 | DF | 8F | 00 | 00         | 00 | 00 | 00 | 00 | 00 | 00 | RichM.B                               |
| 00750100 | 00  | 00       | 00 | 00 | 00 | 00 | 00 | 00 | 50 | 45         | 00 | 00 | 4C | 01 | 05 | 00 | PEL                                   |
| 00750110 | 06  | 76       | 8B | 61 | 00 | 00 | 00 | 00 | 00 | 00         | 00 | 00 | EO | 00 | 03 | 01 | .v.aà                                 |
|          |     | _        |    |    |    |    |    |    |    |            |    |    |    |    |    |    | 1                                     |

So right-click on the address 750000 and follow in memory map. Then right-click the address again and choose "Dump memory to file". We want to stop our analysis of the initial sample here and continue with the dumped PE.

# Analyzing the dumped PE

We once again start with some basic static analysis and open the file in DiE.

| compiler | Microsoft Visual C/C++(2015 v.14.0)[-]                  | s |   |
|----------|---------------------------------------------------------|---|---|
| linker   | Microsoft Linker(14.0, Visual Studio 2015 14.0*)[EXE32] | S | ? |

Immediately we can see that the PE imports APIs to handle resources so lets check if there is something interesting.

| Hex                                       | ▼ Res   | ources  |        |     |    |      |       |    |    |      |        |    |    |     |       |    |    |      | Name                                  |             | Value    |
|-------------------------------------------|---------|---------|--------|-----|----|------|-------|----|----|------|--------|----|----|-----|-------|----|----|------|---------------------------------------|-------------|----------|
| Strings                                   | •       | RT_RC   | DATA(1 | .0) |    |      |       |    |    |      |        |    |    |     |       |    |    |      | ID1                                   |             | 10       |
| Entropy                                   |         | * 1     | 1033   |     |    |      |       |    |    |      |        |    |    |     |       |    |    |      | ID2                                   |             | 1        |
| Heuristic scan                            |         |         |        |     |    |      |       |    |    |      |        |    |    |     |       |    |    |      | ID3                                   | 3           | 1033     |
| IMAGE_DOS_HEADER                          |         |         |        |     |    |      |       |    |    |      |        |    |    |     |       |    |    |      | Address                               |             | 00015058 |
| IMAGE_NT_HEADERS                          |         |         |        |     |    |      |       |    |    |      |        |    |    |     |       |    |    |      | Offset                                |             | 00011458 |
| <ul> <li>IMAGE_OPTIONAL_HEADER</li> </ul> |         |         |        |     |    |      |       |    |    |      |        |    |    |     |       |    |    |      | Size                                  |             | 00036200 |
| IMAGE_DIRECTORY_ENTRIES                   |         |         |        |     |    |      |       |    |    |      |        |    |    |     |       |    |    |      |                                       |             |          |
| Import                                    |         |         |        |     |    |      |       |    |    |      |        |    |    |     |       |    |    |      |                                       |             |          |
| Resources                                 |         |         |        |     |    |      |       |    |    |      |        |    |    |     |       |    |    |      |                                       |             |          |
| Debug                                     | Hex     | String  | js     |     |    |      |       |    |    |      |        |    |    |     |       |    |    |      |                                       |             |          |
| Load Config<br>Overlav                    | Go to a | address | Curso  | r   |    | 0000 | 00000 | )  |    | Sele | ectior | 1  |    | 000 | 00000 | 00 |    | Size | 00000000                              |             |          |
|                                           | 0000    | 5050    |        |     | ~~ | ~~   | 0.2   | ~~ | ~~ | ~~   |        | ~~ | ~~ | ~~  |       |    | ~~ | ~~   | 117                                   |             |          |
|                                           | 0001    | 5058    | 4a     | эа  | 90 | 00   | 03    | 00 | 00 | 00   | 04     | 00 | 00 | 00  | II    | II | 00 | 00   | MZ                                    |             |          |
|                                           | 0001    | 5068    | b8     | 00  | 00 | 00   | 00    | 00 | 00 | 00   | 40     | 00 | 00 | 00  | 00    | 00 | 00 | 00   | · · · · · · · · · · · · · · · · · · · | • • • • • • |          |
|                                           | 0001    | .5078   | 00     | 00  | 00 | 00   | 00    | 00 | 00 | 00   | 00     | 00 | 00 | 00  | 00    | 00 | 00 | 00   |                                       |             |          |
|                                           | 0001    | 5088    | 00     | 00  | 00 | 00   | 00    | 00 | 00 | 00   | 00     | 00 | 00 | 00  | 80    | 00 | 00 | 00   |                                       |             |          |
|                                           | 0001    | 5098    | 0e     | 1f  | ba | 0e   | 00    | b4 | 09 | cd   | 21     | b8 | 01 | 4c  | cd    | 21 | 54 | 68   |                                       | .L.!Th      |          |
|                                           | 0001    | .50a8   | 69     | 73  | 20 | 70   | 72    | 6f | 67 | 72   | 61     | 6d | 20 | 63  | 61    | 6e | 6e | 6f   | is program                            | canno       |          |
|                                           | 0001    | 50b8    | 74     | 20  | 62 | 65   | 20    | 72 | 75 | 6e   | 20     | 69 | 6e | 20  | 44    | 4f | 53 | 20   | t be run i                            | n DOS       |          |
|                                           | 0001    | 50c8    | 6d     | 6f  | 64 | 65   | 2e    | 0d | 0d | 0a   | 24     | 00 | 00 | 00  | 00    | 00 | 00 | 00   | mode\$.                               |             |          |
|                                           | 0001    | 50d8    | 50     | 45  | 00 | 00   | 4c    | 01 | 03 | 00   | 86     | 75 | 8b | 61  | 00    | 00 | 00 | 00   | PE                                    | a           |          |
|                                           | 0001    | 50e8    | 00     | 00  | 00 | 00   | eO    | 00 | 02 | 01   | 0b     | 01 | 0b | 00  | 00    | 58 | 03 | 00   |                                       | x           |          |
|                                           | 0001    | 50f8    | 00     | 08  | 00 | 00   | 00    | 00 | 00 | 00   | 2e     | 76 | 03 | 00  | 00    | 20 | 00 | 00   |                                       |             |          |
|                                           | 0003    | 0010    | 00     | 00  |    | 00   |       |    |    |      | 20     |    | 00 | 00  | 00    | 20 | 00 |      |                                       |             |          |

And wow ... there is an unencrypted PE inside of the resource section. To dump this PE we will utilize Resource Hacker and dump the file via "Save Resource to a BIN file..."

| Resource Hacker - s           | wfmwfkkeh_0                            | 0910000.bin                             |                       |          |          |                |            |          |                              |                            |                            |                            |                            |                                  |                                  |                            |                            |   |                    | [      | -               |            | ×        |
|-------------------------------|----------------------------------------|-----------------------------------------|-----------------------|----------|----------|----------------|------------|----------|------------------------------|----------------------------|----------------------------|----------------------------|----------------------------|----------------------------------|----------------------------------|----------------------------|----------------------------|---|--------------------|--------|-----------------|------------|----------|
| File Edit View Action Help RC |                                        |                                         |                       |          |          |                |            | RCDa     | ta:1                         | : 1033                     |                            |                            |                            |                                  |                                  |                            |                            |   |                    |        |                 |            |          |
|                               |                                        |                                         | e [                   |          | Ô        |                | 0,         |          |                              | +                          |                            |                            | Dialoq<br>Mer:             | 9                                |                                  |                            | 1                          |   |                    |        |                 |            |          |
| <ul> <li>✓</li></ul>          | Save *.bin<br>Save Resou<br>Save Resou | 00011458<br>resource<br>rrce to a RES f | 4D 5A<br>Be 00<br>ile | 90       | 00       | 03             | 00         | 00       | 00<br>00<br>0<br>0<br>0<br>2 | 04<br>40<br>00<br>21<br>61 | 00<br>00<br>00<br>B8<br>6D | 00<br>00<br>00<br>01<br>20 | 00<br>00<br>00<br>4C<br>63 | FF<br>00<br>00<br>80<br>CD<br>61 | FF<br>00<br>00<br>20<br>21<br>6E | 00<br>00<br>00<br>54<br>6E | 00<br>00<br>00<br>68<br>6F | • | MZ<br>is p         | oro    | 0<br>!<br>gram  | L !<br>can | Th<br>no |
|                               | Replace Re                             | source                                  |                       |          |          | (              | Ctrl+<br>D | R        | A<br>D                       | 20<br>24<br>86<br>0B       | 69<br>00<br>75<br>01       | 6E<br>00<br>8B<br>0B       | 20<br>00<br>61<br>00       | 44<br>00<br>00                   | 4r<br>00<br>00<br>58             | 53<br>00<br>00<br>03       | 20<br>00<br>00             |   | t be<br>mode<br>PE | r<br>L | un 1<br>\$<br>u | n DO<br>.a |          |
|                               | Rename th<br>Change La                 | is Resource<br>nguage for th            | is Reso               | urce .   |          |                | F          | -2<br>-6 | 0                            | 2E<br>00<br>04             | 76<br>20<br>00             | 03 00 00                   | 00 00 00 00                | 00                               | 20<br>02<br>00                   | 00                         | 00                         |   |                    |        | .v<br>0         |            |          |
|                               |                                        | 00011538<br>00011548                    | 00 00                 | 10<br>00 | 00<br>00 | 00<br>10       | 10<br>00   | 00<br>00 | 00                           | 00                         | 00                         | 10<br>10<br>00             | 00                         | 00                               | 10<br>10<br>00                   | 40<br>00<br>00             | 85<br>00<br>00             |   |                    |        |                 |            | e        |
|                               |                                        | 00011558<br>00011568<br>00011578        | E0 75<br>00 00        | 03       | 00       | 4B<br>00<br>00 | 00<br>00   | 00       | 00                           | 00<br>00<br>00             | 80<br>00<br>00             | 03                         | 00                         | 20<br>00<br>00                   | 05<br>00                         | 00                         | 00<br>00                   | Ŧ | u                  | K      |                 |            |          |
|                               |                                        | <u> </u>                                | r View                |          | Bi       | <u>n</u> ary   | Vie        | w        |                              |                            |                            |                            |                            |                                  |                                  |                            |                            |   |                    |        |                 |            |          |
| 36200 / 11458                 |                                        |                                         |                       | Sele     | ectio    | )n -           | Offs       | et:      | 0 Le                         | engt                       | th: 0                      | )                          |                            |                                  |                                  |                            |                            |   |                    |        |                 |            |          |

### Analyzing the dumped resource

Once again we open the dumped PE in DiE and see that its written in .NET and obfuscated.

| Obfuscar(1.0)[-]              | S                                                                                        |                                                                                                    |
|-------------------------------|------------------------------------------------------------------------------------------|----------------------------------------------------------------------------------------------------|
| .NET(v4.0.30319)[-]           | S                                                                                        |                                                                                                    |
| VB.NET(-)[-]                  | S                                                                                        |                                                                                                    |
| Microsoft Linker(11.0)[EXE32] | S                                                                                        | ?                                                                                                    |
|                               | Obfuscar(1.0)[-]<br>.NET(v4.0.30319)[-]<br>VB.NET(-)[-]<br>Microsoft Linker(11.0)[EXE32] | Obfuscar(1.0)[-]         S           .NET(v4.0.30319)[-]         S           VB.NET(-)[-]         S           Microsoft Linker(11.0)[EXE32]         S |

From this point on I just dropped this sample into the CAPE and got a hit on AgentTeslaV3 YARA signatures.

| Detections   | Analysis |         |
|--------------|----------|---------|
| Yara:        | Category | Package |
| AgentTeslaV3 | FILE     | exe     |
|              |          |         |

Mission complete!

# loCs

| NSIS Installer                                                     | ce8a9bf908ce35bf0c034c61416109a44f015eabf058b12485450cd40af95fc3 |
|--------------------------------------------------------------------|------------------------------------------------------------------|
| swfmwfkkeh.dll                                                     | 6d8bc73c6f2ef4ee700fc8bc4088f73a14dab355a2dd4e3e9aa3ddf52f7e946e |
| Encrypted<br>resource<br>(inside of NSIS<br>data)<br>w66zlsqpnyue6 | c02ff5253bf3930f1ee14e088f50c827bf2209f3a7e9f00ed3994fd417d790b2 |
| Dumped PE                                                          | 9a72e5859b5564cecff5d5a4a929e81595d68aca1972ea2cf0fcf71c518d2cb9 |
| AgentTesla V3                                                      | 5459e87eb0a39243a35405866b2dca1d57c2c1ee02d24052635fcc48de5d397c |